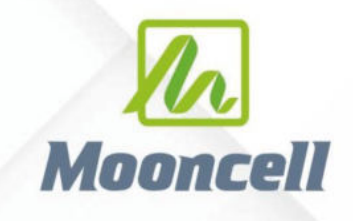

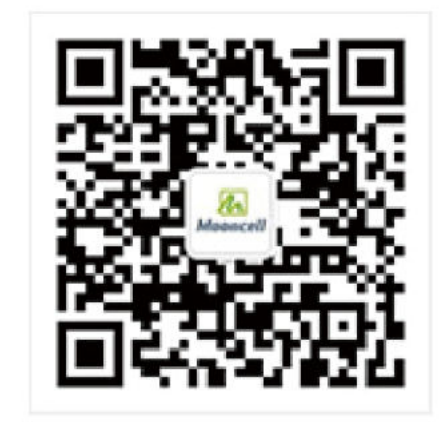

公 司 地 址: 深圳市宝安区石岩街道宝石南路第三工业区摩西尔大楼

- 话: 0755-23975634 电
- 址: www.mooncell.com.cn XX

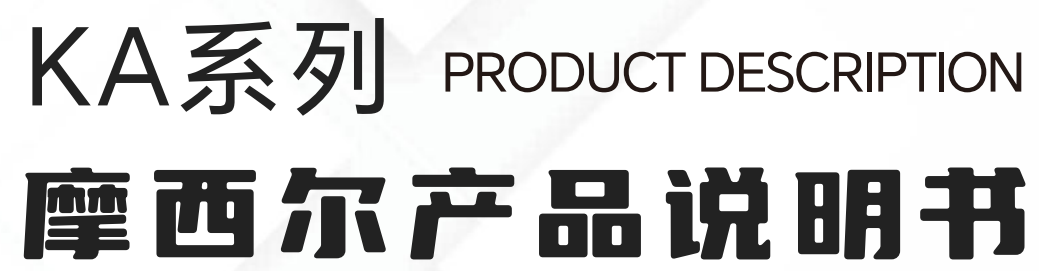

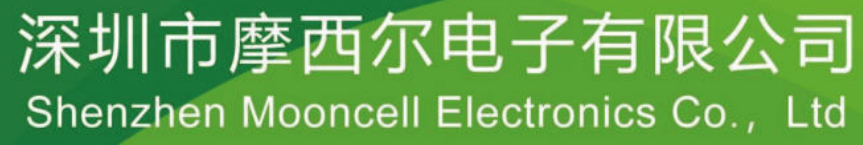

Product instruction manual

文档版本: V1.1

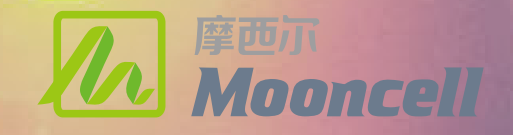

# 更新记录

| 文档版本 | 发布时间        |  |
|------|-------------|--|
| V1.0 | 2023年10月19日 |  |
| V1.1 | 2023年10月19日 |  |

摩西尔KA系列是集成4K素材播放、多 路音视频场景切换、画面拼接融合、智能VJ 特效、网络云更新等多种功能于一身的VJ融 合网络视频服务器。

采用稳定高效的安卓系统架构(Android 11.0)。

### 修改记录

第一次发布

1.KA206产品连接图6路4K改为6路2K

**产品外观** P2

 $\bigcirc$ 

产品接线图 P5-P7

产品装箱单(配件表) P9

> PC管理工具 P13-P14

512控制通道表 P17-P19

> U盘控制说明 P22

## 产品介绍及应用场景 P1

产品功能描述 P3-P4

产品接口说明和标识 型号参数 P8

调试接线 P10-P12

**切片功能** P15-P16

场景列表 P20-P21

O

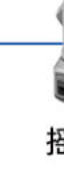

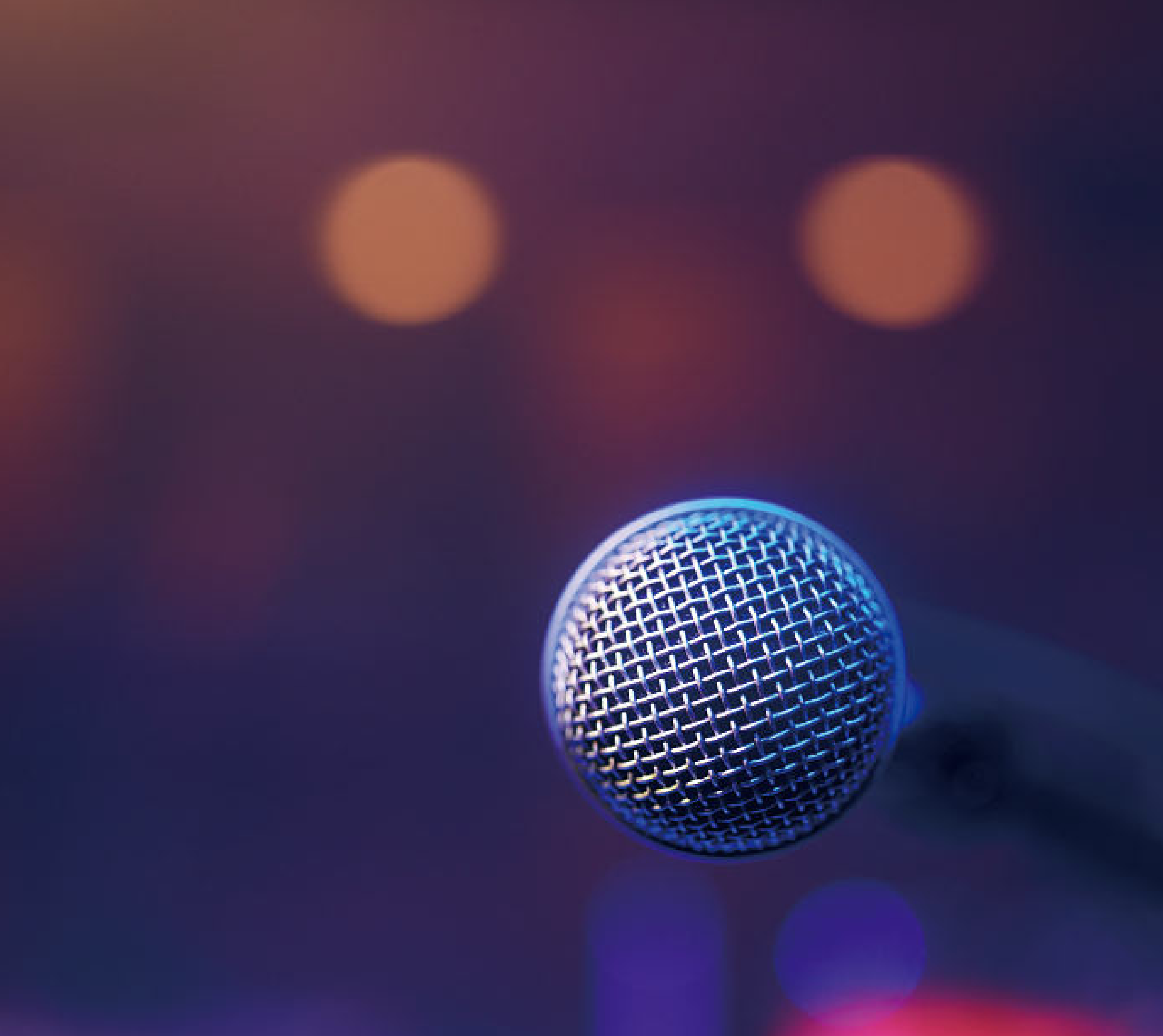

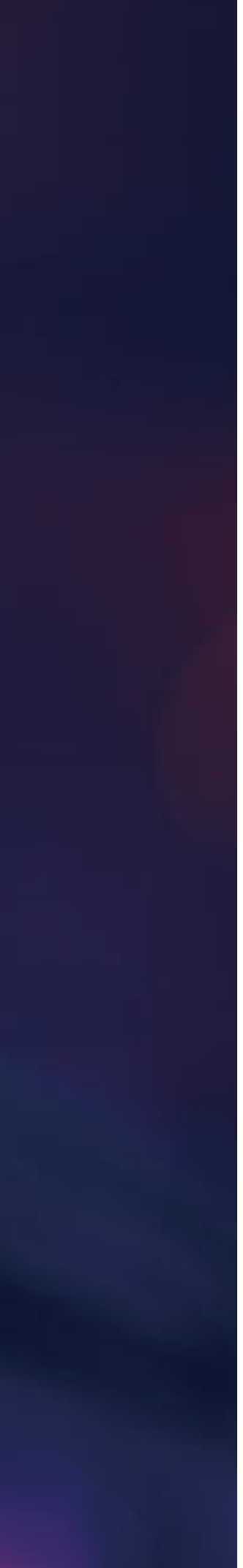

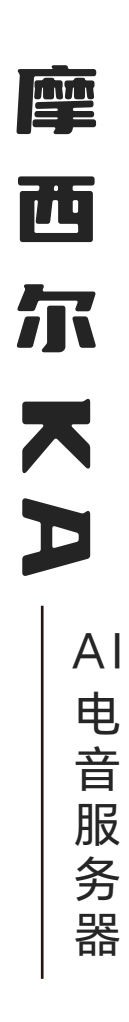

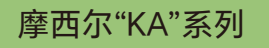

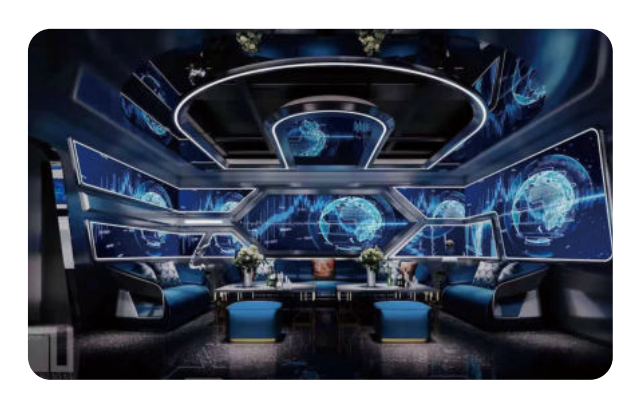

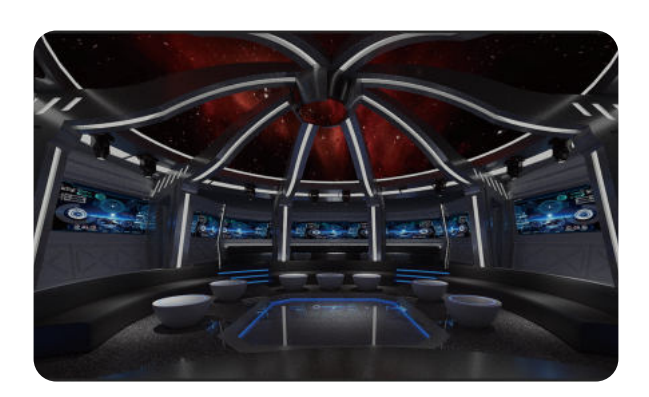

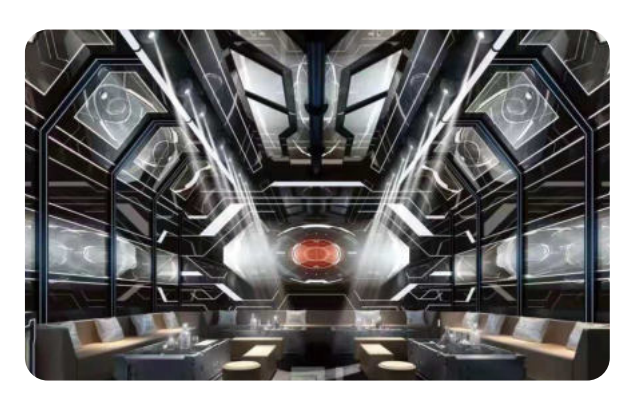

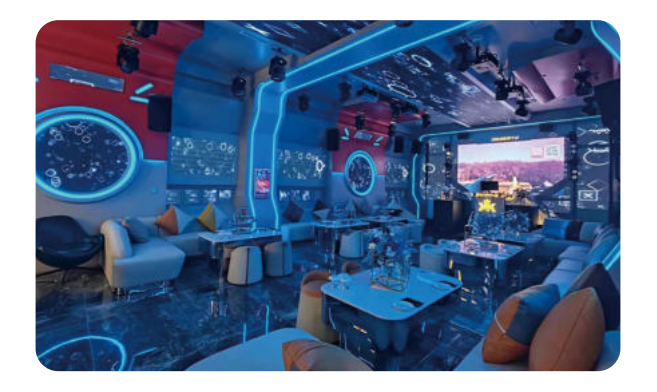

摩西尔KA系列是集成 2/4K 素材播放、 智能电音特效、多路音视频场景切换、画面 拼接融合、网络云更新等多种功能于一身的AI 电音服务器;功能强大,适用于各种声、 光、电应用场合;满足酒吧、餐饮、娱乐、 文旅等多行业用户对光影及视频特效控制的 多元化需求。

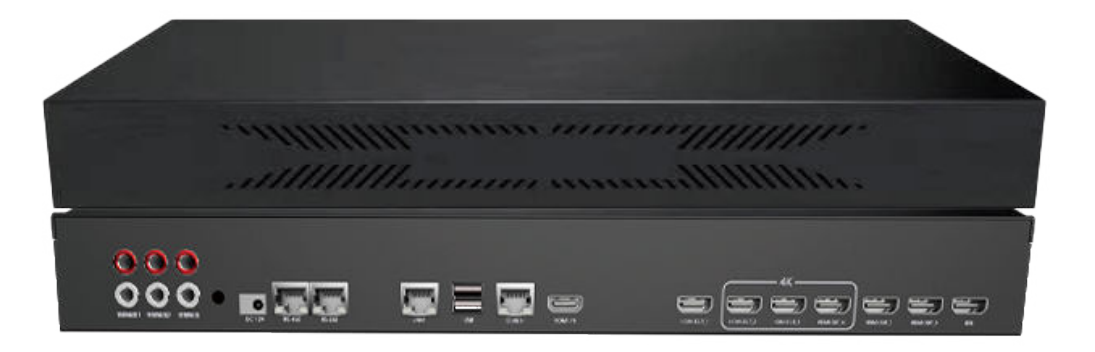

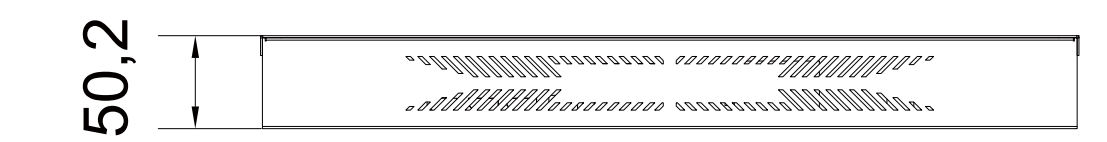

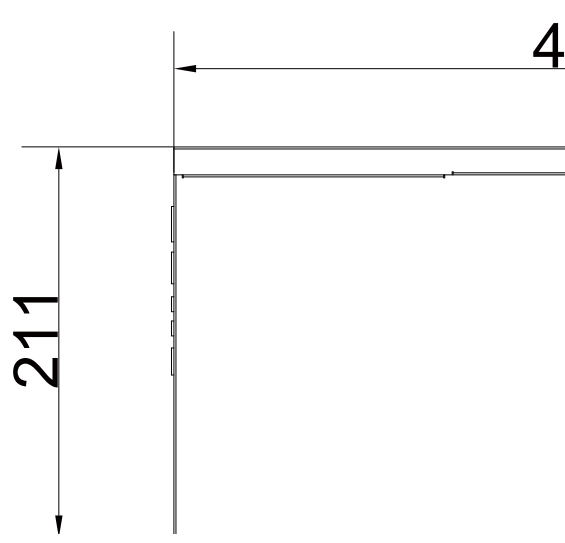

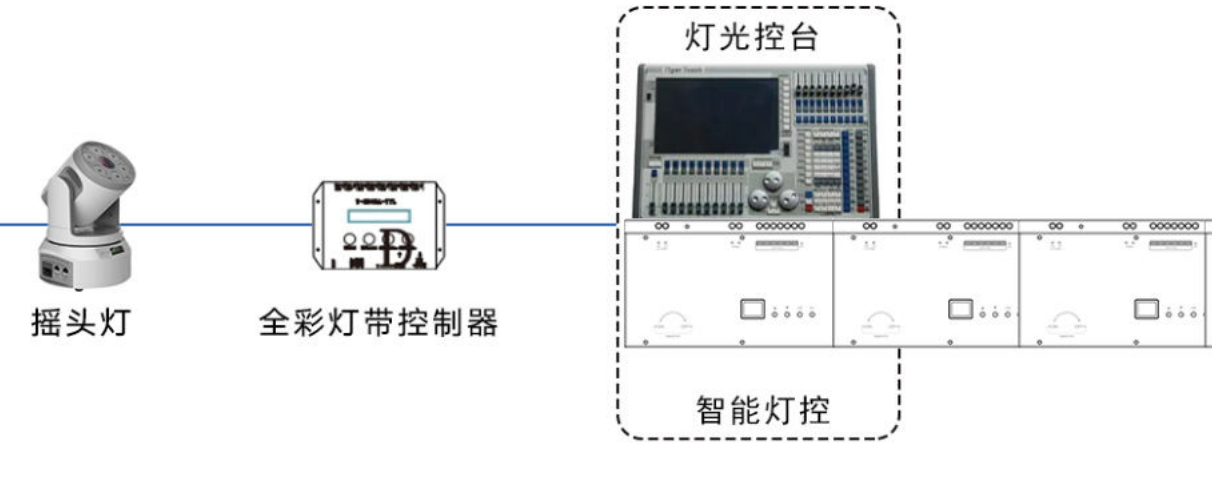

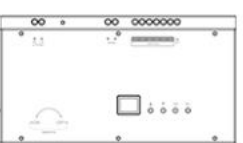

### 产品功能描述

#### 一、系统功能

- 1. PC端操控互动、可视化调试,所见即所得
- 2. 云端海量素材, 网络实时更新, 支持远程素材库和特效库升级
- 3. 两路HDMI主、辅屏同步/异步输出
- 4. 支持多屏拼接、异形画面编辑、视频遮罩\*
- 5. 内置海量超清4K场景素材 \*
- 6. 预置多种素材场景,可自定义场景调用逻辑
- 7. 素材切片功能,素材画面任意编辑选取\*
- 8. 支持多层素材叠加、素材画中画和MTV画中画\*
- 9. 支持通道遮罩, 演绎万千VJ特效
- 10. 支持低音特效、素材和特效0秒闪切
- 11. 支持多路音频输入切换输出;多种音乐场景一键切换
- 12. 支持DMX512/RS232/RS485多种控制协议和接口
- 13. 歌曲数据库网络对接素材数据库 \*
- 14. 支持外接U盘播放功能、支持U盘512协议调用\*
- 15. 支持音乐节奏触发VJ特效\*
- 16. 支持音乐节奏自动场景分类 \*
- 17. 预置开场秀、出酒秀、电音秀、美女DJ秀等 PARTY-K成套音视频素材\*
- \* 备注: 不同系列产品,带星号部分功能支持不相同;

#### 二、512地址拨码

#### ·技术参数

DMX512接口:连接灯光控制器或控台等(DMX512协议) RS485接口:波特率9600,无校验,1个开始位,8个数据位,1个停止位

#### ·512地址设置

基础设置 - --DMX地址拨码

### 三、音频切换外部控制

支持 485 接口控制音频切换 默认上电, 音频处于默认外部音频 1 输出, 当 DMX 有输入且第 21 通道值为 0 时可控制

### 产品功能描述

### 四、技术参数

| 类型       | 参数                         |
|----------|----------------------------|
| CPU      | 4*Cortex-A76 + 4*Cortex-A5 |
| GPU      | Mali-G610 MC4              |
| 内存       | 8GB                        |
| 存储       | 64GB                       |
| 系统       | Android 12                 |
| HDMI IN  | 最高4K 30Hz                  |
| HDMI OUT | 4K 30Hz*2/4K 30Hz*3/108    |
| 视频解码     | 支持4K 30fps H.265/H.264/VF  |
| 网络       | 1.0Gbps                    |
| 电源       | DC 12V                     |
| 接口       | RS232*1+RS485*1+DMX512     |

### 五、512特效详解

| 功能特效         | 背景场景选择<br>素材选择                                                                                        | 屏幕色彩RGB调整                                                                                                    | 彩色频闪                                                                                  | 矩阵特效                                                                                                    | 素材缩放                                                                                                    |  |
|--------------|----------------------------------------------------------------------------------------------------|----------------------------------------------------------------------------------------------------|---------------------------------------------------------------------------------------|----------------------------------------------------------------------------------------------------|----------------------------------------------------------------------------------------------------|--|
| 15 16 15 700 |                                                                                                    |                                                                                                    |                                                                                       |                                                                                                    |                                                                                                    |  |
| 功能描述         | 通过DMX512值调用预<br>置的素材场景、调用场<br>景下的预置素材播放<br>功能描述                                                       |                                                                                                    | 通过DMX512值调节服<br>务器输出8种纯色画面<br>分别是红橙黄绿蓝紫<br>黑白;根据不同的纯<br>色和其他颜色的交替<br>显示实现彩色屏闪炫<br>醋效果 | 通过DMX512值调节素材<br>在一个屏幕上形成n*n的<br>矩阵,配合矩阵数量的变<br>换使场景更加多变,从而<br>形成矩阵变换特效                                  | 通过DMX512值调节素材比<br>例,根据缩放的形式可分为<br>两种:不带过程和带过程,<br>不带过程是指从一个比例<br>间变换为另一个比例,带过<br>程是指两个比例的变换过程<br>会有一个过渡动画 |  |
| 功能特效         | 变速播放 爆闪特效                                                                                             |                                                                                                    | 特效通道(视区定义)    画面整体亮度控制                                                                |                                                                                                    | LOGO特效                                                                                                    |  |
|              |                                                                                                    |                                                                                                    |                                                                                       |                                                                                                    | LOGO                                                                                                    |  |
| 功能描述         | 通过DMX512值调节素<br>材播放时的速度                                                                               | 通过DMX512值控制素<br>材和纯黑的交替闪烁,<br>通过DMX512值的改变<br>来改变交替变换的时<br>间,以此形成不同的爆<br>闪特效                                                           | 通过DMX512控制指定<br>的通道或者视区是否显<br>示                                                       | 通过DMX512值控制整<br>个屏幕的显示亮度                                                                                 | 通过CH13通道1-33的<br>值来控制指定LOGO的<br>显示;CH14的值来控<br>制LOGO的亮度。此特<br>效可以实现在任意位置<br>显示自家的LOGO作为<br>宣传             |  |
| 功能特效         | DJ打碟                                                                                                  | 采集画面开窗控制                                                                                                    | 3维旋转(3D特效)                                                                            | 遮罩特效                                                                                                    | 多层素材                                                                                                    |  |
|              |                                                                                                    |                                                                                                    | •                                                                                     | <b>F</b>                                                                                                 | $\otimes$                                                                                                 |  |
| 功能描述         | 通过CH13通道67-100<br>的值来控制是否显示DJ<br>打碟的素材;CH14的<br>值来选择DJ打碟素材。<br>此特效可以播放各种各<br>样的DJ打碟画面,营造<br>一种现场嗨歌的氛围 | 通过控制<br>CH13101-170的值来<br>指定通道的MTV画面开<br>窗显示;CH14的值来<br>控制更。此特效可以<br>在屏幕任意位置打开一<br>个MTV窗口播放唱歌画<br>面,且根据用户的需要<br>可以在任意通道开窗,<br>使用更加灵活多变 | 通过DMX512值调节素<br>材在空间上的位置,通<br>过预设的6个轴,使素<br>材绕轴进行旋转,改变<br>素材的空间位置营造出<br>3D旋转特效        | 通过CH13通道34-66<br>选择遮罩类型,有四种<br>类型可选择;CH14的<br>值来指定遮罩的图形。<br>此特效可以通过选择不<br>同的遮罩来显示不同的<br>图形,使场景变换更加<br>多样 | 多个关联Dmx通道组<br>合调用,控制多个素材<br>和多层素材实现切换和<br>特效变化                                                            |  |

|          | 备注                  |
|----------|---------------------|
| 5 2.4GHz |                     |
|          |                     |
|          |                     |
|          | 支持SATA扩展(分区格式FAT32) |
|          |                     |
|          |                     |
| 30P*6    |                     |
| P9视频解码   |                     |
|          | 有线                  |
|          |                     |
| *2+USB   |                     |

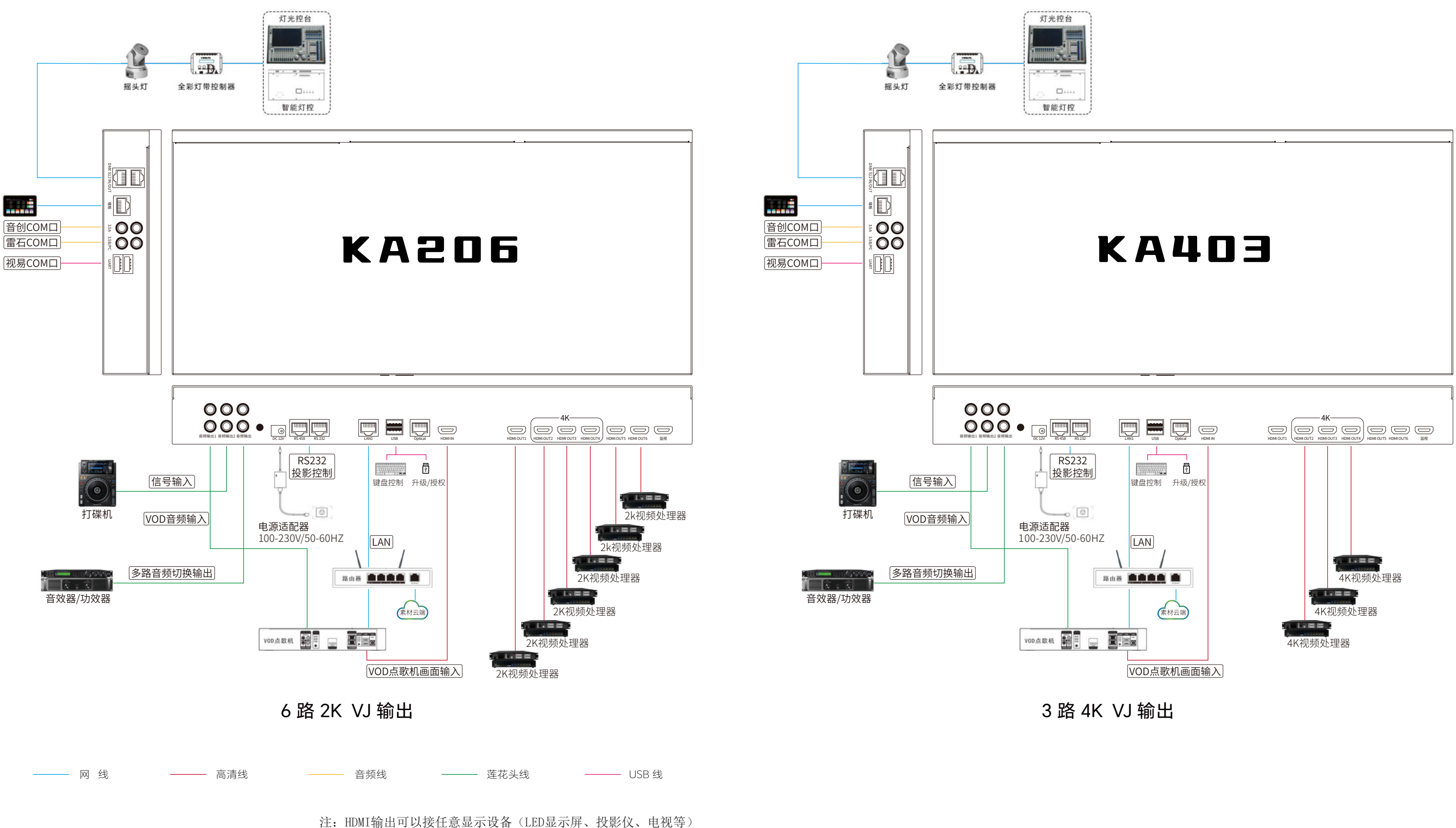

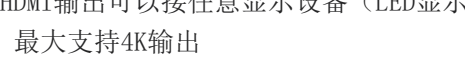

摩西尔KA系列

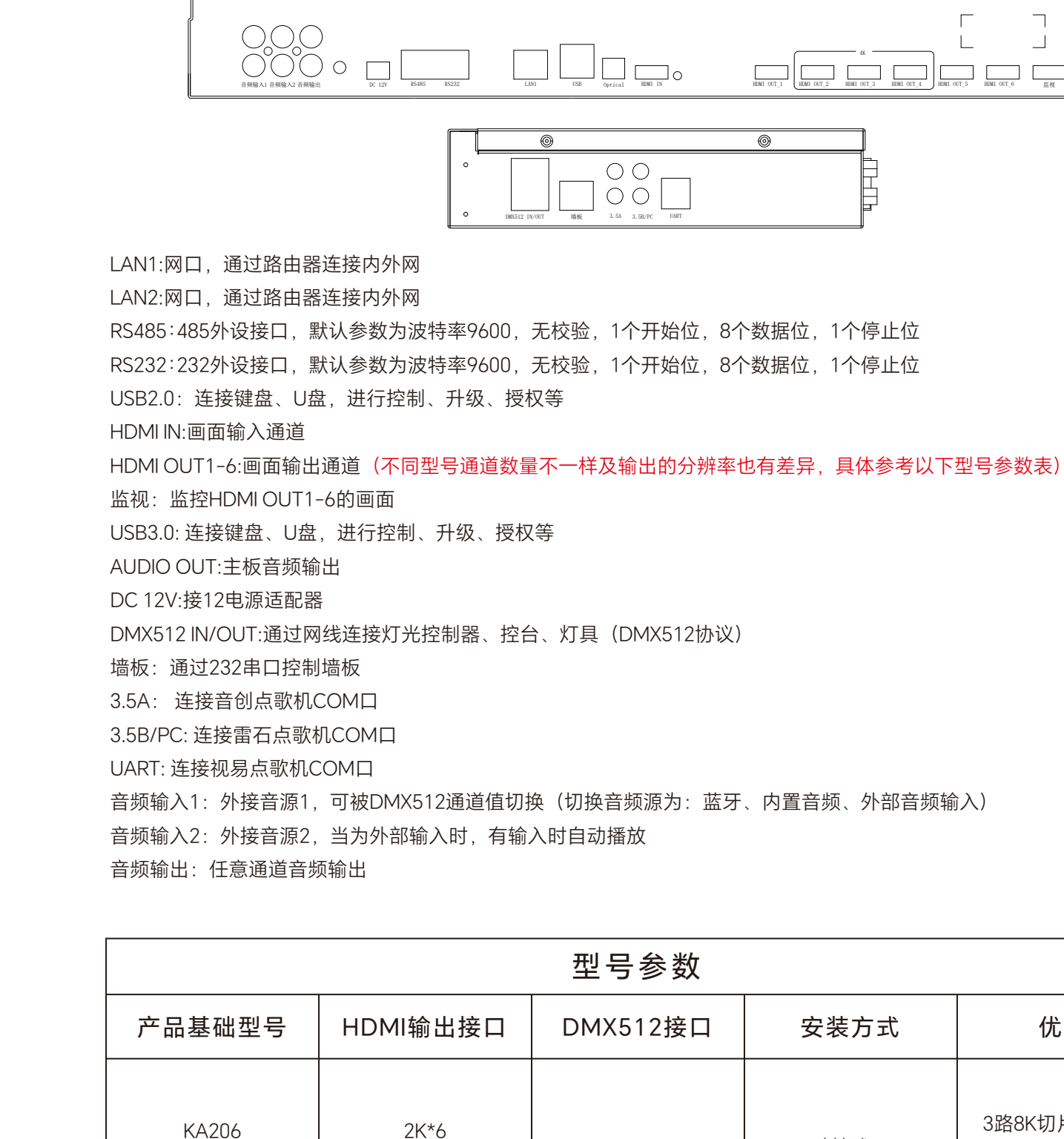

4K\*3

4K\*2

DMX 512

KA403

KA402

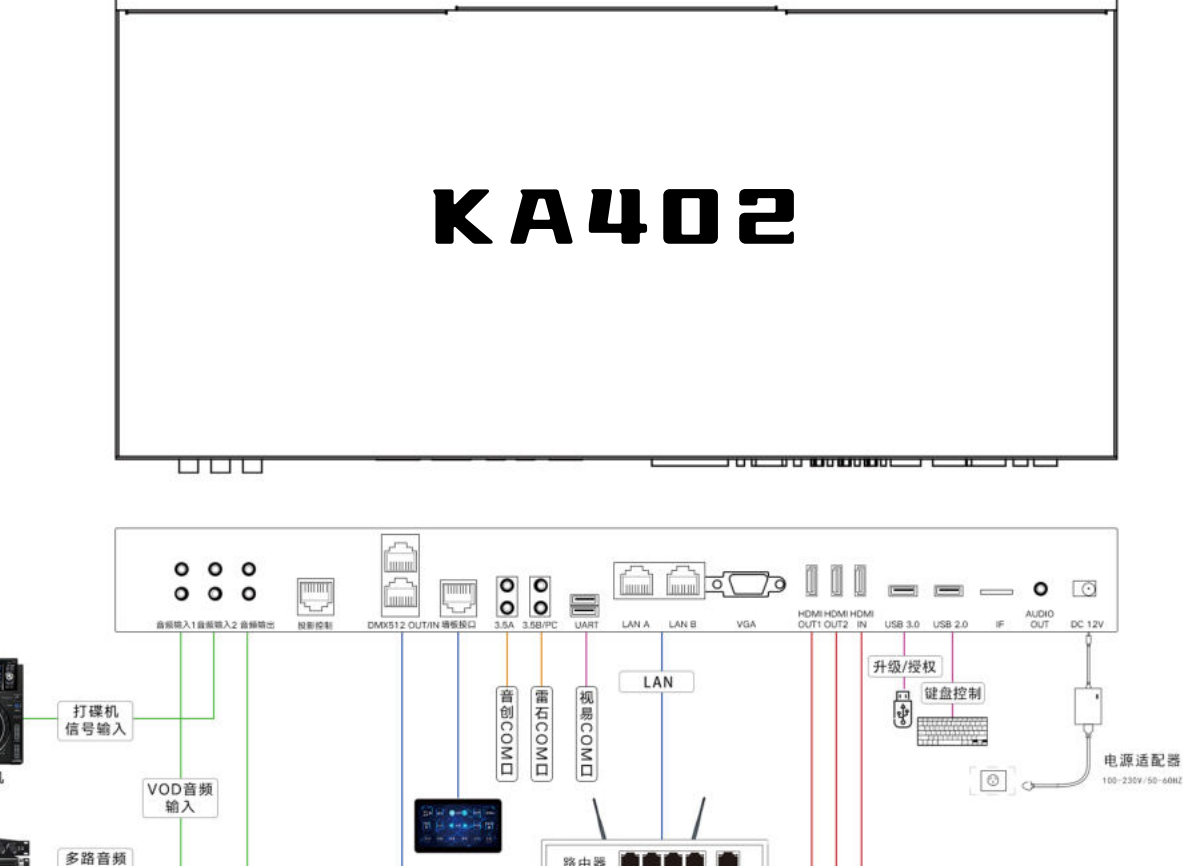

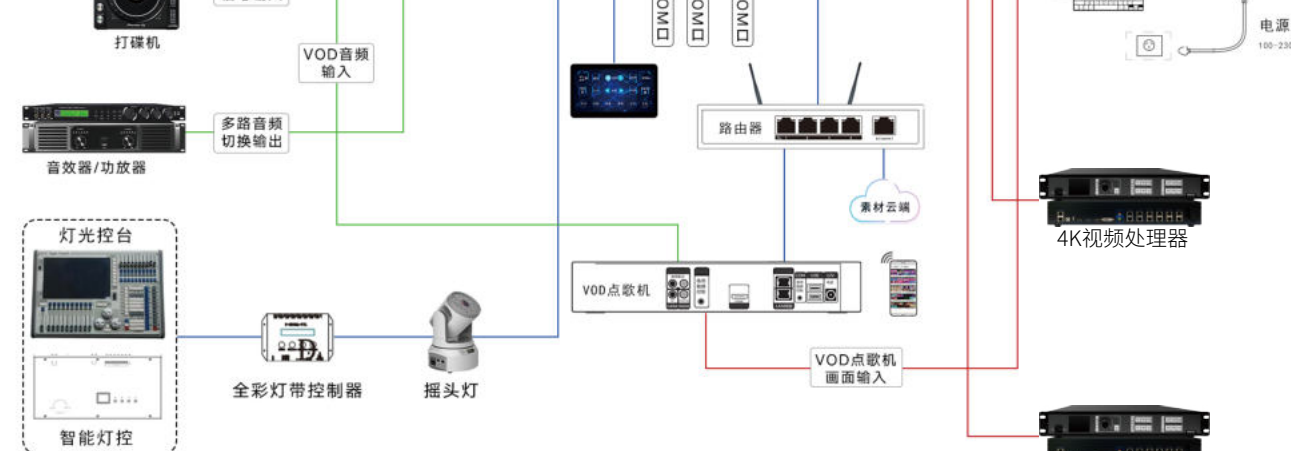

4K视频处理器

| O      | HENEI COT.,1 | 4K | OUT_4 HIMI OUT_5 | HDMI OUT_6 |  |
|--------|--------------|----|------------------|------------|--|
|        |              |    |                  |            |  |
|        | 0            |    |                  |            |  |
| C UART |              |    |                  |            |  |

| 型号参数                          |                |                                       |
|-------------------------------|----------------|---------------------------------------|
| DMX512接口                      | 安装方式           | 优势                                    |
| DMX 512 IN*1<br>DMX 512 OUT*1 | 壁挂式、<br>机架式、台式 | 3路8K切片4K输出;<br>6路2K异步;<br>8K MAPPING; |

# 产品装箱单(配件表)

| 名称      | 数量 | 备注      |
|---------|----|---------|
| 摩西尔KA系列 | 1台 |         |
| HDMI高清线 | 1根 | HDMI高清线 |
| 适配器     | 1个 | Î.      |
| 3.5转3.5 | 1根 |         |
| USB转USB | 1根 | 3 3     |
| 1米双莲花头线 | 1根 |         |
| 1米网线    | 1根 |         |

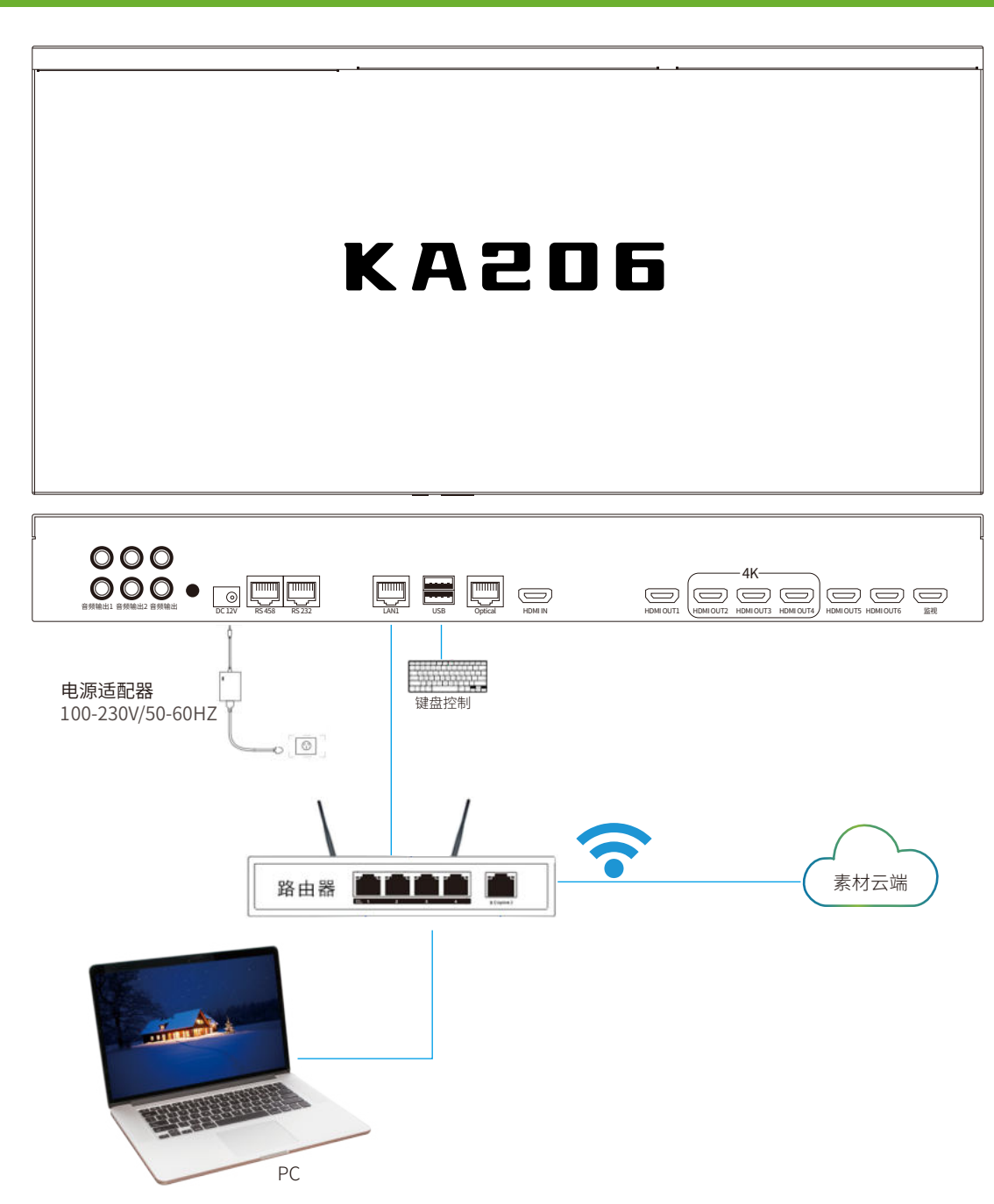

| 调试设备   | 品名   | 备注            |
|--------|------|---------------|
|        | 路由器  | 基础参数设置和调试必选设行 |
| 说<br>明 | PC电脑 | 本地素材库管理 必选设备  |

| 备 |  |
|---|--|
|   |  |

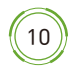

调试接线

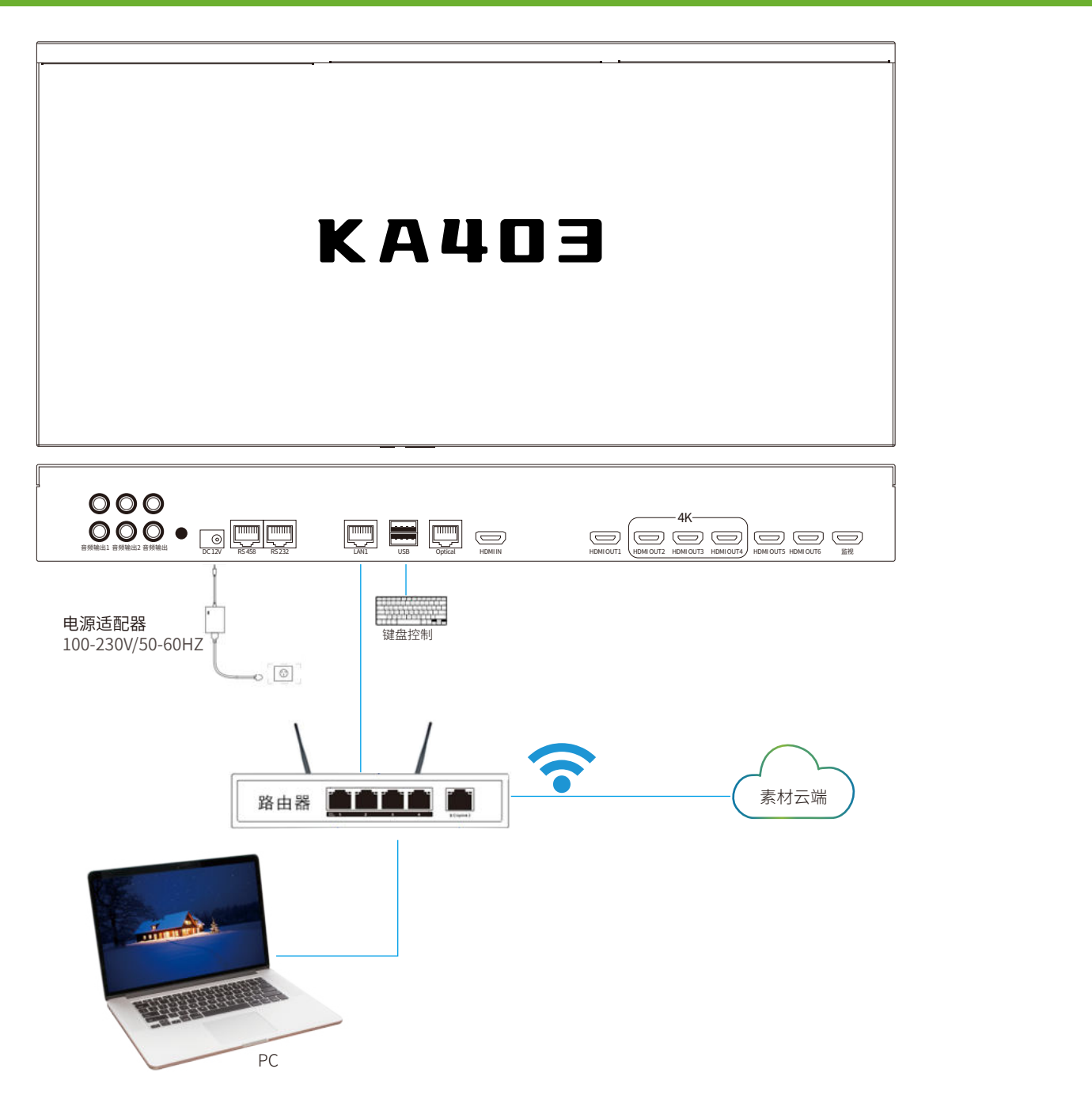

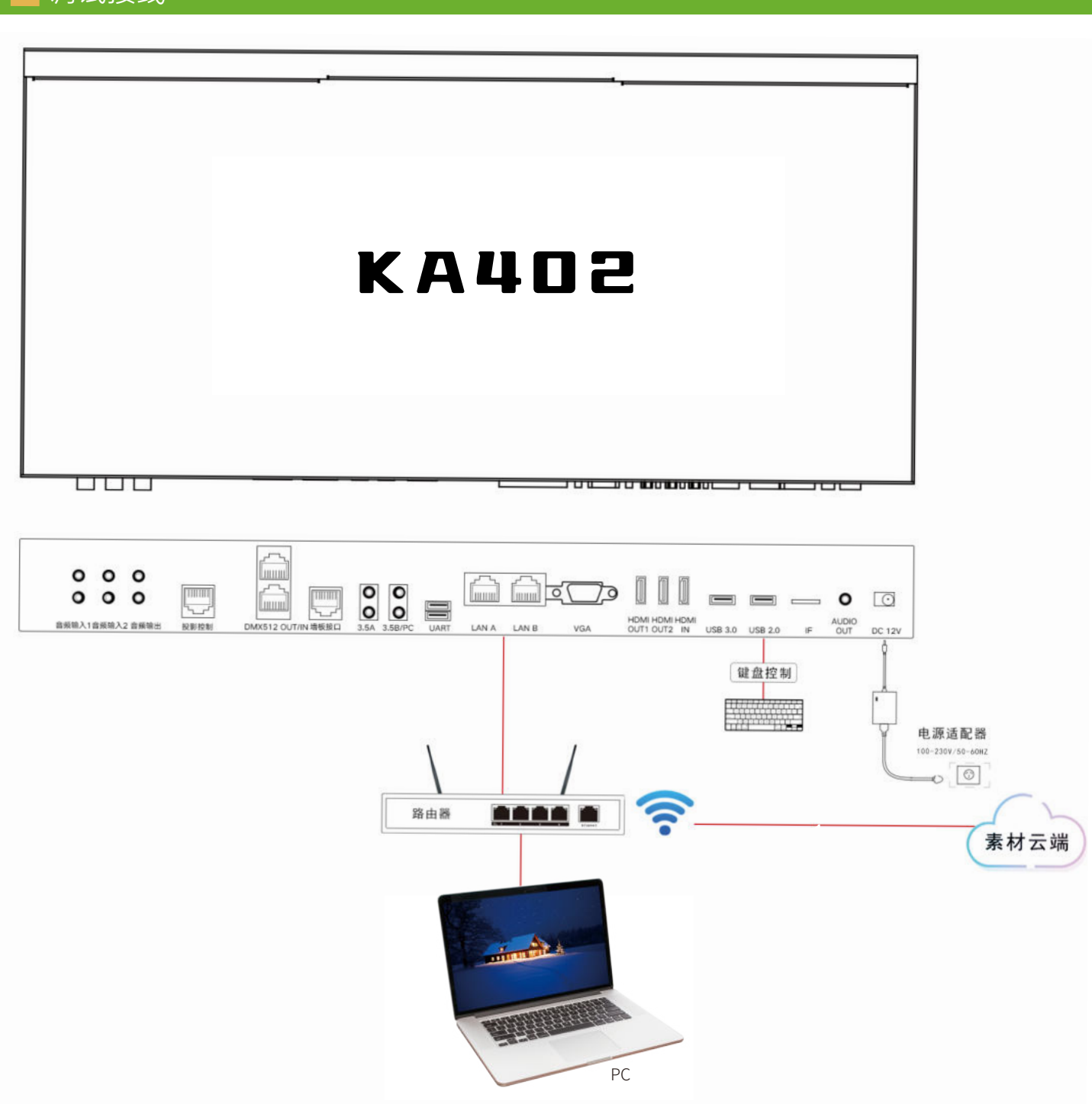

### 管理工具

# 管理

### 主机

§尔主机"与电脑连接到同一个局域网中,以确保后续能够正常使用"素材管理工具"能正常访问并控制 素材管理工具",输入IP地址,并点击连接,连接成功后,管理工具会获取并显示出当前这台设备的场景配 列表)和文件目录(右侧列表),如图

| IP地址: 192.16 | 8.0.79  | 1 2 点击连接<br>1 1 1 1 1 1 1 1 1 1 1 1 1 1 1 1 1 1 1 |      | 本机文件本 |  |  |
|--------------|---------|---------------------------------------------------|------|-------|--|--|
| 汤景编号 场景名称    | 屏幕1素村目录 | · 屏幕2素材目录                                         | 保存场景 |       |  |  |

| er<br>受备IP地址 | <b>∐:</b> 192.168.2 | . 151 断开    |         |         |      |     |      |              |  |
|--------------|---------------------|-------------|---------|---------|------|-----|------|--------------|--|
| 绿            |                     |             |         |         |      |     |      | 本机文件夹        |  |
| 场景编号         | 场景名称                | 屏幕1素材目录     | 屏幕2素材目录 | 屏幕3素材目录 | 开机播放 | ^   | 保存场景 | āj           |  |
| 1            | 星空                  | 星空          | 表演秀     | 生日      |      |     |      | 动威元麦         |  |
| 2            | 海洋                  | 海洋          | 科技      | 裸眼3D    |      |     |      | 动感全彩         |  |
| 3            | 艺术                  | 艺术          | 动感元素    | 动感推进    |      |     |      | 初間売朝         |  |
| 4            | 睡场色彩                | 睡场色彩        | 科技      | 裸眼3D    |      |     |      | が感性症<br>対感生物 |  |
| 5            | 粒子线条                | 粒子线条        | 动感推进    | 生日      |      |     |      | 动感筋色         |  |
| 6            | 浪漫                  | 浪漫          | 动感黄色    | 动感红色    |      |     |      | 动感紫色         |  |
| 7            | 科技                  | 科技          | 裸眼3D    | 科技      |      | =   |      | 初期社会         |  |
| 8            | 推进                  | 推进          | 星空      | 暖场色彩    |      |     |      | 动感综合         |  |
| 9            | 裸眼3D                | <b>裸眼3D</b> | 动感推进    | 科技      |      |     |      | 可勝編集         |  |
| 10           | 生日                  | 生日          | 动感生物    | 海洋      |      |     |      | 初期芸色         |  |
| 11           | 开场秀                 | 开场秀         |         |         |      |     |      | 动感費虹管        |  |
| 12           | 表演系                 | 表演系         |         |         |      |     |      | 动感勤勝头        |  |
| 13           | 电音秀                 | 电音秀         |         |         |      | 100 |      | 动感里白         |  |
| 14           | 动感粉色                | 动感粉色        |         |         |      |     |      | 开场秀          |  |
| 15           | 动感黑白                | 动感黑白        |         |         |      |     |      | <b>進</b> 式   |  |
| 16           | 动感红色                | 动感红色        |         |         |      |     |      | 護張色彩         |  |
| 17           | 动感黄色                | 动感黄色        |         |         |      |     |      | 浪漫           |  |
| 18           | 动感蓝色                | 动感蓝色        |         |         |      |     |      | 海洋           |  |
| 19           | 动感绿色                | 动感绿色        |         |         |      |     |      | <b>古</b> 音乘  |  |
| 20           | 动感紫色                | 动感紫色        |         |         |      |     |      | 科技           |  |
| 21           | 动感全彩                | 动感全彩        |         |         |      | -   |      | 粒子线条         |  |

### 2、上传视频素材

(1)在右侧右击鼠标,选择"新建目录",以便存放即将需要上传的视频素材;
备注:素材必须存放于根目录的文件夹中,无法通过"素材管理工具"直接将素材上传于根目录
(2)选中想要上传素材的目录或双击进入该文件夹,右击鼠标选择"素材上传",即可弹出素材文件选择对话框,选择 对应的视频素材文件,即可将素材上传到该文件夹中
备注:只会上传后缀名为.mp4、.xview、.sview的视频素材文件,其他后缀名的文件会被过滤掉
说明:视频素材上传到文件夹后,能否播放取决于该文件夹是否有被关联到一个场景,如未关联(如新建的文件 夹),还需要将其关键到某个场景才行(具体参考后续章节)

### 3、新建场景

在左侧右击鼠标,选择"新增场景",然后根据实际情况完善对话中的相关信息,注意需要确保"场景编号"和当前已存在的编号不冲突,素材目录及为关联上述素材的文件夹;屏幕2素材目录不选择时,实际效果为与屏幕1/主屏/HDMI1同步播放;完善了相关信息后,点击确定即可。

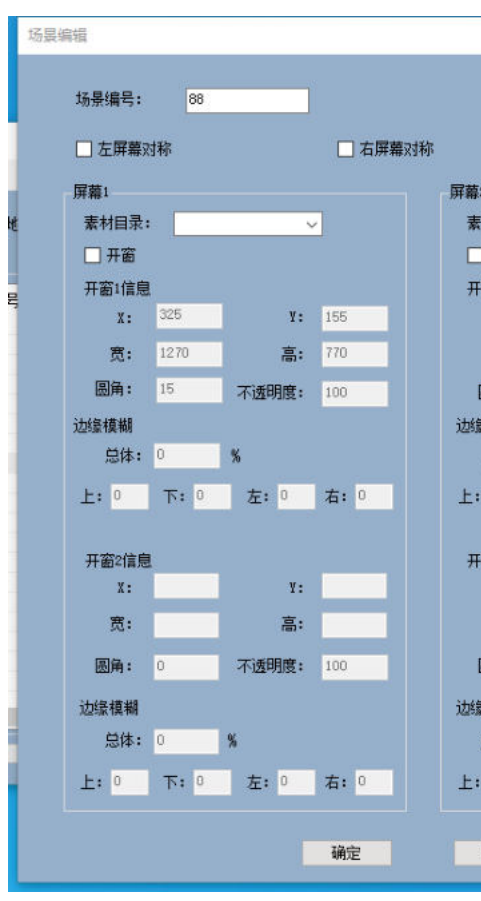

#### 4、保存场景

场景的所有操作(新增、编辑、删除)都需要保存后才会同步到"主机"并生效;保存场景后,可以同步看到最新的场景列表及点击切换到某个场景播放素材。

|             |          |       | ×      |
|-------------|----------|-------|--------|
| 14.5        | 2称・      | 18    |        |
| -07         | (-101)·• |       |        |
|             | 模糊: (    | 范围    | :0-100 |
| 2           |          |       |        |
| 材目录:        | -        | ~     | ])     |
| 开窗          |          |       |        |
| 窗1信息        | 101      |       |        |
| X:          | 101      | Υ:    | 295    |
| 宽:          | 800      | 高:    | 490    |
| 圆角:         | 20       | 不透明度: | 100    |
| ā模糊         |          |       |        |
| 总体:         | 0        | %     |        |
| 0           | 下: 0     | 左: 0  | 右: 0   |
|             |          |       |        |
| · 留2信息 v・   | 1019     | v.    | 295    |
| æ.          | 900      | ÷.    | 490    |
| <u>10</u> . | 000      |       | 450    |
| 圆角:         | 20       | 不透明度: | 100    |
| <b>員模糊</b>  |          |       |        |
| 总体:         | 0        | %     |        |
| 0           | 下: 0     | 左: 0  | 右: 0   |
|             |          |       |        |
| 取消          |          |       |        |
|             |          |       |        |

## 切片功能

### 一、切片配置

点击PC管理工具左上角的"设置",在展开的菜单中点击"切片配置",即可进入切片配置页面;如提示"当前设备不是 切片模式", 请先联系供应商将此设备配置为"切片模式"。

| 点歌系      | 統联动<br>程序配置 | 14 断开            |          |            |      |                         |     |
|----------|-------------|------------------|----------|------------|------|-------------------------|-----|
| 切片配      | <b>1</b>    |                  |          |            |      | + 10 + /4 +             |     |
| 7月46日    | 经目台的        | P#1#403          | 原本のままにつる | RMAR44R3 A |      | 4机又H关<br>11.11世高者12     | 100 |
| 加京调写     | 功素石杯        | 屏幕1案村 <b>日</b> 宋 | 屏幕2案村日宋  | 屏幕3案村日末    | 保存场景 | 12 动脉30                 | ^   |
|          | 星空13        | 1_星空13           | 3_浪漫13   | 2_海洋13     |      | 13 主角國主角物               |     |
| <u> </u> | 海洋13        | 2_海洋13           |          | 12_动感3D    |      | 14_动脉光影特效               |     |
|          | 浪漫13        | 3_浪漫13           |          |            |      | 15_3月85月19回用》           |     |
| (        | 艺术13        | 4_艺术13           | 1_星空13   |            |      | 17_动感科技                 |     |
|          | 生日13        | 5_生日13           |          |            |      | 18_动感骷髅头                |     |
| l        | 粒子线条13      | 6_粒子线条13         |          |            |      | 19 初版立体几间               |     |
|          | 科技13        | 7_科技13           |          |            |      | 20_太力店37年1月3D           |     |
| 1        | 裸眼3D13      | 8_裸眼3D13         |          |            |      | 21_动感賞虹管。               |     |
| 1        | 开场秀13       | 9_开场秀13          |          |            |      | 22_初期建场巴彩               |     |
| 0        | 表演秀13       | 3_浪漫13           |          |            |      | 24 动威人物                 |     |
| 1        | DJ电音秀13     | 11_DJ电音秀13       |          |            |      | 25_动感推进                 |     |
| 2        | 式加感3D       | 12_z力愿3D         |          |            |      | 26_动脉线条                 |     |
| 3        | 动感动物        | 13_动感动物          |          |            |      | 28 动威艺术                 |     |
| 4        | 动感光影特效      | 14_动感光影特效        |          |            |      | 29 动感艺术色彩               |     |
| 5        | 动感几何图形      | 15_动感几何图形        |          |            |      | 2_每年13                  |     |
| 6        | 动感节奏        | 16_动感节奏          |          |            |      | 31 动脉宗教元素               |     |
| 7        | 动感科技        | 17_动感科技          |          |            |      | 32_动感生白动物               |     |
| 8        | 动感骷髅头       | 18_动感骷髅头         |          |            |      | 33_边膝墨自几间               |     |
| 9        | 动感立体几何      | 19_动感立体几何        |          |            |      | 34_初懸悪日前雁<br>35. 計成果白伊闪 |     |
| 0        | 主力原料要目用3D   | 20 支力原料要目用3D     |          | ~          |      | 36 动感黑白ি闪               |     |
| 3        |             |                  |          | >          |      | 37_动感黑白人物               | ~   |

### 二、输入源切片

点击左上角"输入选择",从输入源中选择需要进行画面切片的源,然后点击"添加切片",即可在切片画布区域中添 加一个全屏的切片,可通过拖动切片框的4个角来调整切片的大小及位置,也可以通过右侧的切片参数进行精确调 整,以及配置切片输出到哪个屏幕等。

| 副 如片粉草 192.168 | 10.241 192.168.0.24 | 1       |                 |       |                |          |         |                                                                                                    |         |        |           |   | × |
|----------------|---------------------|---------|-----------------|-------|----------------|----------|---------|----------------------------------------------------------------------------------------------------|---------|--------|-----------|---|---|
| 设备列表:          | 192, 168, 0, 241    | \$      | 当前模式:           | 切片模式  | 视区编组           | (在到设备 导) | 出切片配置   | 导入切片配置                                                                                                    |         |        |           |   |   |
| 切》             | 片组: 1               |         |                 |       |                |          | 创建复制    | 并创建 删除                                                                                                    | 配置场界    | ŧ      |           |   |   |
| 视频1            | ٠                   | 输入输出    | <b>屏幕过滤:</b> 全部 | in 0  |                | 添加切片(矩形) | 添加切片(棉用 | (1) 添加50模模                                                                                                    |         | 切片1    | 房寨1       |   |   |
| 视频2            |                     | ✓ #16%R | 边吸用 点吸          | e     | 分辨率(1920x1080) | 当前钢形:矩形  | 開作      |                                                                                                    |         |        |           |   |   |
| 视频3            |                     |         |                 |       |                |          |         |                                                                                                    |         |        |           |   |   |
| MV开窗           |                     |         |                 |       |                |          |         |                                                                                                    |         |        |           |   |   |
| 前骨1.060        |                     |         |                 |       |                |          |         |                                                                                                    |         |        |           |   |   |
| 前型DI           |                     |         | 切片              | 1 屏幕1 |                |          |         |                                                                                                    |         |        |           |   |   |
| 前导证器           |                     |         |                 |       |                |          |         |                                                                                                    | ///郝选择: | 882    | 119206199 |   | < |
| ANEL DOOL      |                     |         |                 |       |                |          |         |                                                                                                    | 素材源:    | 15.911 |           |   | < |
| - METO         |                     |         |                 |       | Ē              |          |         |                                                                                                    | 视区编号:   | .0     |           |   | 0 |
|                |                     |         |                 |       |                | L.       |         | 4                                                                                                    | 点选择:    | 1      |           |   | 0 |
| 新屏孔物           |                     |         |                 |       |                |          |         |                                                                                                    | X坐标:    | -      | 805       | + |   |
| 幕榮             |                     |         |                 |       |                | 切片2      | 屏墓2     | The second second second second second second second second second second second second second second second se | Y些标:    | -      | 111       | + |   |
| 滚动字幕           |                     |         |                 |       |                |          |         | -                                                                                                    | 宠度:     | -      | 994       | + |   |
| 包括人族           |                     |         |                 |       |                |          |         |                                                                                                    | 高度:     | -      | 347       | + |   |
|                |                     |         |                 |       | 4              |          |         | 3                                                                                                    | 旋转:     | -      | 1         | + |   |
|                |                     |         |                 |       |                |          |         |                                                                                                    |         |        |           |   |   |

### 三、输出切片

点击左上角的"输出变形",选择左侧的屏幕即可查看每个屏幕上的切片(具体屏幕数量取决于通道数),默认每个 切片都全屏显示,可通过拖动切片框的4个角来调整切片输出的大小及位置,也可以通过右侧的切片输出参数进行 精确调整,以及设置输出画面进行左右/上下反转等。

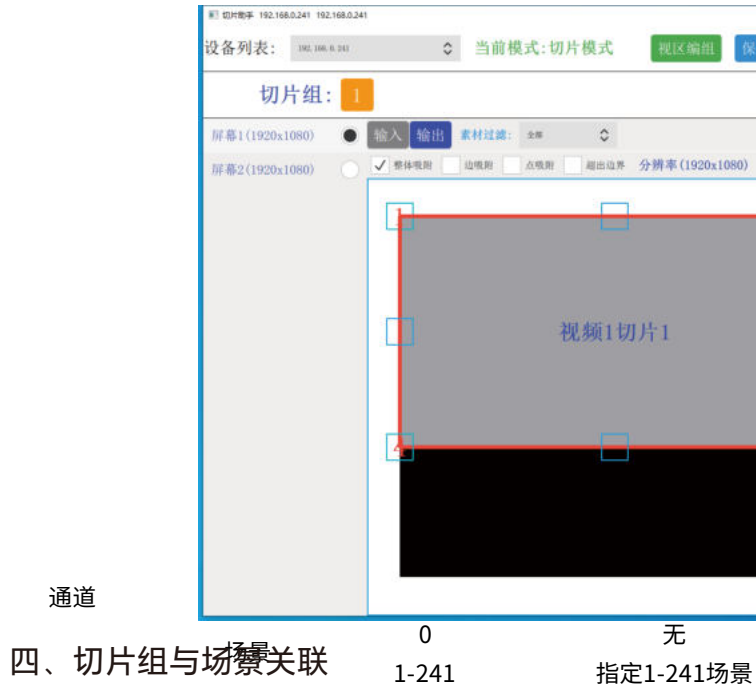

默识情况下会自动创建一个切片组,且已经与当前设备的所有场景进行了关联,243 猫科学家的休息舒彻齐组并想实 现不同场景调用境制器切片组织2-2需要点击"配管财鲁中的图景将不同的切片组兴段到网上的的鲁里的之件夹

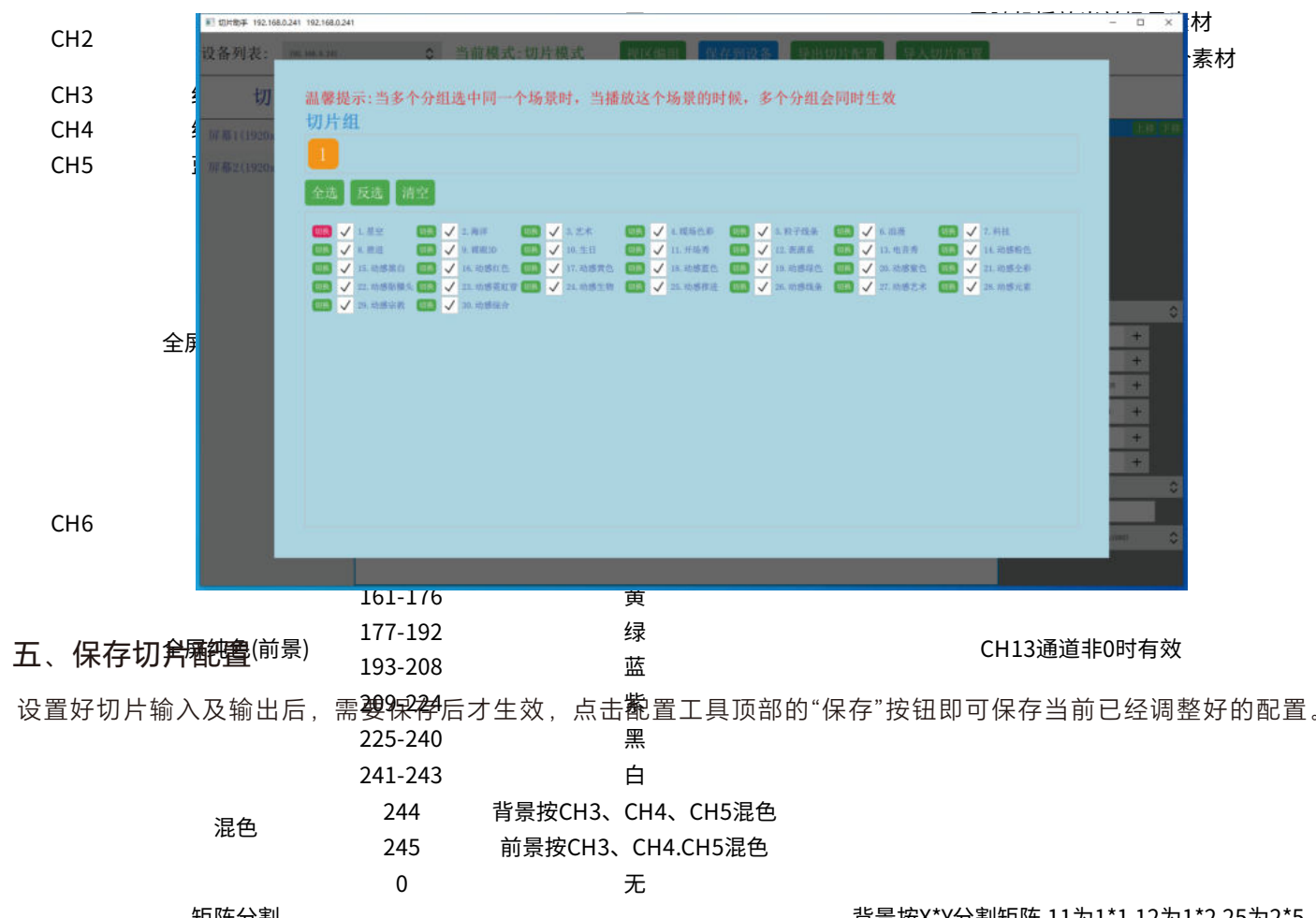

|       |          | _                          |       |    | -         |        | ×    |
|-------|----------|----------------------------|-------|----|-----------|--------|------|
| 呆存到设备 | 导出切片配置   | 导入切片配置                     |       |    |           |        |      |
|       | 创建       | 复制并创建 删除                   | 配置场景  |    |           |        |      |
| es.   |          |                            | 把用口   | 切片 | E.        | 1.8    | 1.14 |
| i i   | 10<br>21 | 作 2月11 新除 全部<br>第 初片 初片 副除 |       |    |           |        |      |
|       | -        |                            |       |    |           |        |      |
| 1     |          |                            |       |    |           |        |      |
|       |          |                            |       |    |           |        |      |
|       |          |                            |       |    |           |        |      |
| 10    |          |                            | 点选择:  | 1  |           |        | \$   |
|       |          |                            | X坐标:  | -  | 0         | +      |      |
|       |          |                            | Y坐标:  | -  | 0         | +      |      |
|       |          |                            | 宽度:   | -  | 1,326     | +      | -    |
| 177   |          |                            | 高度:   | -  | 1991      | +      |      |
| 0     |          |                            | 旋转:   | -  | 0         | +      | -    |
|       |          |                            | 腿角:   |    | 0         | +      |      |
|       |          |                            | 视区编号: | 0  |           |        | 0    |
|       |          |                            | 备注:   |    |           |        |      |
|       |          |                            | 川暮选择: | -  | 11920+109 | 10 ( ) | \$   |
|       |          |                            |       |    |           |        |      |
|       |          |                            |       |    |           |        |      |

.....

31-40 41-50

4倍

0.8倍

## 512控制通道表

将KA电音Vj服务器单独接到灯控设备,也可以和其他Dmx512灯具串连接到控制设备的Dmx512接口,再按照下表 通道定义调试素材和特效。

|     |            |         | VJ功能表20220930(21通道)  | V2.0                                                  |
|-----|------------|---------|----------------------|-------------------------------------------------------|
| 通道  | 功能         | 通道值     |                      | 备注                                                    |
|     | 法早         | 0       | 无                    |                                                       |
|     | 切泉         | 1-241   | 指定1-241场景            |                                                       |
| CH1 | U盘场景       | 242-255 | 指定U盘中的场景             | 242 对应U盘中的AUTO3文件夹<br>243 对应U盘中的AUTO4文件夹<br>          |
|     |            | 0       | 无                    | 0 是随机播放当前场景素材                                         |
| CH2 | 系材         | 1-255   | 指定1-255素材            | 指定播放当前场景下的某个素材                                        |
| CH3 | 红色明暗 0-255 |         |                      |                                                       |
| CH4 | 绿色明暗       | 0-255   |                      |                                                       |
| CH5 | 蓝色明暗       | 0-255   |                      |                                                       |
|     |            | 0       | 无                    |                                                       |
|     |            | 1-16    | 红                    |                                                       |
|     |            | 17-32   |                      |                                                       |
|     |            | 33-48   |                      |                                                       |
|     | 全屏纯色(背景)   | 49-64   |                      |                                                       |
|     |            | 65-80   | <br>                 |                                                       |
|     |            | 81-96   |                      |                                                       |
|     |            | 97-112  | <br>黑                |                                                       |
|     |            | 113-128 | 白                    |                                                       |
| CH6 |            | 129-144 | 红                    |                                                       |
|     |            | 145-160 |                      | 1                                                     |
|     |            | 161-176 |                      | 1                                                     |
|     | 全屏纯色(前景)   | 177-192 |                      |                                                       |
|     |            | 193-208 |                      | - CH13通道非0时有效                                         |
|     |            | 209-224 |                      |                                                       |
|     |            | 225-240 |                      | 1                                                     |
|     |            | 241-243 |                      | 1                                                     |
|     |            | 244     | <br>背景按CH3、CH4、CH5混色 |                                                       |
|     | 混色<br>1    | 245     | 前景按CH3、CH4.CH5混色     |                                                       |
|     |            | 0       |                      |                                                       |
|     | 矩阵分割       | 11-99   | Х*Ү                  | 背景按X*Y分割矩阵,11为1*1,12为1*2,25为2*5,<br>以此类推.最大99即9*9     |
| CH7 |            | 100-110 | 空                    |                                                       |
|     | 前景矩阵分割     | 111-199 | Х*Ү                  | 前景按X*Y分割矩阵,111为1*1,112为1*2,125为2*5,<br>以此类推,最大199即9*9 |
|     |            | 200-255 | 空                    |                                                       |
|     |            | 0       | 无                    |                                                       |
|     |            | 1-20    |                      |                                                       |
|     |            | 21-30   |                      |                                                       |
| СНЯ | <br>缩放不带过程 | 31-40   | 4倍                   |                                                       |
|     |            | 41-50   | 0.8倍                 |                                                       |
|     |            | 51 60   | 0.5位                 |                                                       |
|     | 1          | 71-00   | 0.010                | 1                                                     |

| 縮放不带过程61-700.25倍101-1202倍121-1303倍131-1404倍141-1500.8倍151-1600.5倍161-1700.25倍161-1700.25倍161-1700.25倍161-1700.25倍161-1700.25倍161-1700.25倍161-1700.25倍181-190元根放水191-1952倍196-2004倍206-2100.8倍211-2150.5倍216-2200.25倍216-2200.25倍212-230元板縮水212-230元板縮小211-2150.5倍1-3024h旋转121-15024h131-60X4h旋转121-15021/4k121-15021/4k121-15021/4k121-15021/4k121-15021/4k131-14014h131-14014h131-14014h131-14014h131-14014h131-14014h131-14014h131-14014h131-14014h131-14014h131-14014h131-14014h131-14014h131-14014h131-14014h131-14014h131-14014h131-14014h131-14014h131-15114h141-15114h141-15114h141-15114h <th></th> <th></th> <th></th> <th></th>                                                                                                    |      |                                        |         |              |
|----------------------------------------------------------------------------------------------------|------|----------------------------------------|---------|--------------|
| CH8101-1202倍縮放帶过程121-1303倍131-1404倍141-1500.8倍151-1600.5倍161-1700.25倍无极缩放171-180无极缩力181-190无极缩力前景微放带过程191-1952倍196-2004倍201-2058倍206-2100.8倍211-2150.5倍216-2200.25倍216-2200.25倍216-2200.25倍216-2200.25倍211-2150.5倍216-2200.25倍211-2150.5倍211-2150.25倍31-60X4脑旋转13-1024脑旋转121-1502(N4mbet121-1502(N4mbet121-1502(N4mbet121-1502(N4mbet121-1502(N4mbet136-190X4mbet136-190X4mbet136-190X4mbet196-2002(N4mbet196-2002(N4mbet196-2002(N4mbet196-2002(N4mbet196-2002(N4mbet196-2002(N4mbet196-2002(N4mbet196-2002(N4mbet196-2002(N4mbet196-2002(N4mbet196-2002(N4mbet196-2002(N4mbet196-2002(N4mbet196-2002(N4mbet196-2002(N4mbet196-2002(N4mbet196-2002(N4mbet196-2002(N4mbet196-2002(N4m                                                                                                    |      | 缩放不带过程                                 | 61-70   | 0.25倍        |
| CH8121-13036 fm縮放带过程131-14046 fm141-1500.8 fm151-1600.5 fm161-1700.25 fm无极缩放171-180无极缩小181-190无极缩小191-1952 fm196-2004 fm201-2058 fm201-2058 fm201-2058 fm201-2058 fm201-2058 fm201-2058 fm201-2058 fm201-2058 fm201-2058 fm201-2057 fm201-2057 fm201-2                                                                                                    |      |                                        | 101-120 | 2倍           |
| 密放带过程131-1404倍141-1500.86倍151-1600.55倍161-1700.25倍161-1700.25倍171-180天极缩/月1-1952倍181-190天极缩/前景缩放带过程191-195191-1952倍196-2004倍201-20586倍206-2100.86倍201-205866201-205866201-205866201-205866201-205866201-205866201-205216-2011-2150.56倍211-215214211-220214第景无极缩/211-215211-21521411-30214211-21521411-3021411-3121411-3121411-3121411-3121411-3121611-3121620515611-3120620515611-3120620515611-3120620515611-31206216-2200.666216-2300.366216-2300.366216-2300.366216-2300.366216-2300.366216-2300.366216-2300.366216-240366216-250566216-250566216-250566216-250566 <td></td> <td></td> <td>121-130</td> <td>3倍</td>                                                                                                    |      |                                        | 121-130 | 3倍           |
| 名助使守过程141-1500.8倍CH8141-1500.5倍161-1700.25倍161-1700.25倍161-1700.25倍171-180无极缩力181-190无极缩力前景缩放带过程191-19526-2100.4倍201-2058倍206-2100.86倍211-2150.56倍216-2200.25倍11-2150.56倍216-2200.25倍211-2150.56倍216-2200.25倍131-240无极缩力211-2150.56倍1-3024恤旋转31-60X4恤旋转31-60X4恤旋转131-100X4恤旋转131-100X4恤旋转131-1502(Y4脑旋121-1502(Y4脑旋121-1502(Y4脑旋131-18524m旋转191-195Y4m旋转191-195Y4m旋转191-195Y4m旋转191-195Y4m旋转191-195Y4m旋转191-195Y4m旋转191-195Y4m旋转191-195Y4m旋转191-195Y4m旋转191-195Y4m旋转191-195Y4m旋转191-195Y4m191-195Y4m191-195Y4m191-195Y4m191-195Y4m191-195Y4m191-195Y4m191-195Y4m191-195Y4m191-195Y4m191-195Y4m191-195Y4m191-195206191-195<                                                                                                    |      |                                        | 131-140 | 4倍           |
| CH8151-1600.5倍161-1700.25倍161-1700.25倍171-180无极缩加181-190无极缩加181-190元极加加前景缩放带过程196-200196-2000.8倍211-2150.56倍216-2200.25倍11-2150.56倍216-2200.25倍前景无极缩加211-230五星板缩加211-230五星板缩加211-240五星板缩加211-240五日、12-150乙生杨如九1-30乙生杨如九1-30乙生杨1-30乙生杨1-30乙生杨<                                                                                                    |      | 」 缩放带过程                                | 141-150 | 0.8倍         |
| 石根缩放161-1700.25倍无极缩放171-180无极缩力181-190无极放力191-1952倍196-2004倍201-2058倍206-2100.86倍211-2150.56倍216-2200.25倍11-2150.56倍216-2200.25倍前景无极缩放21-230无极缩力231-240无极缩力231-240无极缩力231-240万根旋转1-30240241-240211-15021/Y轴旋转151-180X/Y轴旋转151-180X/Y轴旋转191-195Y4b旋转191-195Y4b旋转191-195Y4b旋转191-195154206-210X/Y4b旋转191-195154191-195154206-210X/Y4b旋转191-195154191-195154191-195154191-195154191-195154191-195154191-195154191-195156103-1530.866154-2040.576205156205156205156206-210157206-210158151-2260.666205156211-2150.276212-2250.666212-2250.666212-2250.666212-2250.666212-2250.666212-2350.666212-2450.666 <td< td=""><td>CH8</td><td></td><td>151-160</td><td>0.5倍</td></td<>                                                                                                    | CH8  |                                        | 151-160 | 0.5倍         |
| 无极缩放171-180无极缩加181-190无极放大191-1952倍196-2004倍201-2058倍206-2100.86倍211-2150.56倍216-2200.25倍11-2150.56倍216-2200.25倍前景无极缩放21-230万板缩力231-240万板缩力231-240万板缩力1-30241-230万板缩力1-3024脑旋转1-3024脑旋转11-102/\Y轴旋转11-102/\Y轴旋转11-102/\Y轴旋转11-180X\Yimbéf11-195Y轴旋转11-195Y轴旋转11-195151-18011-195214bk11-1121-205205156103-1530.866154-2040.576205156205156205156205156205156205156205156205156205156205156205156205156205156205156206-210157206-210158211-2150.266226-2300.868231-235266212-2250.666235-24036241-24546241-24546241-24546241-24536241-24536241-245<                                                                                                    |      |                                        | 161-170 | 0.25倍        |
| 大松缩放181-190无极放大<br>天极放大<br>196-2004倍<br>196-200前景缩放带过程196-2004倍<br>201-20586倍<br>206-210201-20586倍<br>206-2100.86倍<br>201-205216-2200.25倍<br>20-25倍前景无极缩放211-2150.56倍<br>201-202前景无极缩放211-230无极缩力<br>201-203方服0无<br>71-3024脑旋转61-90Y4m旋转91-1202/Y4m旋i<br>211-150121-1502/Y4m旋i<br>211-150121-1502/Y4m旋i<br>211-150131-60X4m旋转191-195Y4m旋转191-195Y4m旋转196-2002/X4m旋i<br>201-205201-2052/Y4m旋i<br>201-205201-2052/Y4m旋i<br>201-205201-2052/Y4m旋i<br>201-205201-2052/Y4m旋i<br>201-205201-2052/Y4m旋i<br>201-2057 <hu< td="">1-51103-1530.86f<br/>205154-2040.56f<br/>20520515fe<br/>206-210154-2040.56f<br/>205206-2101.5ff<br/>21-25103-1530.26f<br/>21-25211-2150.26f<br/>21-25211-2250.66f<br/>21-202212-250.66f<br/>21-205212-250.66f<br/>21-204213-2352.6fe<br/>21-225213-2352.6fe<br/>21-225214-2454.6fe<br/>24-240216-2200.86fe<br/>21-225216-2200.6fe<br/>21-225216-2101.6fe<br/>21-225216-2200.6fe<br/>21-225216-230<td></td><td></td><td>171-180</td><td>无极缩小</td></hu<>                                                                                                    |      |                                        | 171-180 | 无极缩小         |
| Fight State191-1952倍196-2004倍201-2058倍206-2100.86211-2150.56216-2200.25倍10216-2200.25倍216-2200.25倍216-2200.25倍211-21556216-2200.25倍1074000211-23074000211-23074000211-23074000211-23074000211-23074000211-23074000211-23074000211-230740000211-230740000211-230740000211-230740000211-230740000211-230740000211-230740000211-230740000211-230740000211-230740000211-230740000211-230740000211-230740000211-231740000211-231740000211-231746211-231746211-231746211-231746211-231746211-231746211-231746211-231746211-231746211-231746211-231746211-231746211-231746211-231746211-231746211-231746211-231746211-231746211-231 <td></td> <td>一</td> <td>181-190</td> <td>无极放大</td>                                                                                                    |      | 一                                      | 181-190 | 无极放大         |
| 前景缩放带过程196-2004倍201-2058倍206-2100.86211-2150.56216-2200.25倍216-2200.25倍216-2200.25倍216-2200.25倍211-21521-230市景无极缩放231-240231-240无极缩小231-240无极施大1-3024脑旋转31-60X4m旋转11-3024b旋转61-90Y4h旋转121-1502(Y4h旋转151-180X(Y4h旋转151-180X(Y4h旋转191-195Y4h旋转196-190X4h旋转191-195Y4h旋转196-2002(X4h旋转196-2002(Y4h旋转196-2002(Y4h旋转196-2002(Y4h旋转196-2002(Y4h旋转196-2002(Y4h旋转196-2002(Y4h旋转196-2002(Y4h旋转196-2002(Y4h旋转196-2002(Y4h旋转196-2002(Y4h旋转196-2002(Y4h旋转196-2002(Y4h旋转196-2002(Y4h旋转196-2002(56103-1530.86倍103-1530.866103-1530.266216-2200.466216-2200.466216-2200.466216-2200.466216-2200.466216-2300.866216-240366216-240366216-250366216-250366216-260366216-26036                                                                                                    |      |                                        | 191-195 |              |
| 前景缩放带过程201-2058倍206-2100.86211-2150.56216-2200.256216-2200.256216-2200.25631-240无极施力231-240无极施力高景无极缩放231-240231-240万极施力1-3024162431-60X48/6431-60X48/6491-1202\X48/6491-1202\X48/64151-180X\Y48/64151-180X\Y48/64191-195Y48/64196-2002\X48/64196-2002\X48/64196-2002\X48/64196-210X\Y48/64196-210X\Y48/64196-210X\Y48/64196-210X\Y48/64196-210X\Y48/64196-210X\Y48/64196-210X\Y48/64196-21015.66103-1530.86154-2040.56205\$16/6205\$16/6216-2200.46211-2150.26216-2200.46211-2150.26216-2200.46211-2150.26216-2200.46211-2250.66216-2200.46211-2150.26216-2200.46216-2200.46216-2200.46216-2200.46216-2200.46216-2200.46216-2200.66216-2200.66216-2300.86 <td></td> <td></td> <td>196-200</td> <td>4倍</td>                                                                                                    |      |                                        | 196-200 | 4倍           |
| BII素缩放带过程         206-210         0.8倍           211-215         0.5倍           216-220         0.25倍           216-230         无极缩小           231-240         无极缩小           231-240         无极缩小           231-240         无极缩小           231-240         无极缩小           231-240         无极缩小           231-240         无极缩小           231-240         无极缩小           231-240         无极缩小           231-240         无极缩小           231-240         无极缩小           231-240         无极缩小           231-240         无极缩小           31-60         X\\\\\\\\\\\\\\\\\\\\\\\\\\\\\\\\\\\\                                                                                                    |      |                                        | 201-205 | 8倍           |
| 211-215         0.5倍           216-220         0.25倍           前景无极缩放         231-240         无极缩小           231-240         无极激水           231-240         无极激水           0         元           1-30         乙轴旋转           31-60         X轴旋转           91-120         乙(X轴旋转           91-120         乙(X轴旋转           121-150         乙(Y轴旋转           121-150         乙(Y轴旋转           151-180         X(Y轴旋转           166-190         X轴旋转           191-195         Y轴旋转           191-195         Y轴旋转           196-200         乙(X+轴旋转           196-200         乙(X+轴旋转           196-200         乙(X+轴旋转           196-200         乙(X+轴旋转           196-200         乙(X+轴旋转           196-200         乙(X+轴旋转           196-200         乙(X+轴旋转           196-200         乙(X+轴旋转           196-200         乙(X+轴旋转           191-195         Y+轴旋转           196-200         乙(X+轴旋转           196-200         ①(X+1)           197         1-51           197         1-56           <                                                                                  |      |                                        | 206-210 | 0.8倍         |
| 回帰元极缩放         216-220         0.25倍           前景元极缩放         221-230         元极缩小           231-240         元极放水           231-240         元极放水           231-240         元极放水           0         元           1-30         乙轴旋转           31-60         X轴旋转           91-120         乙\X轴旋转           91-120         乙\X轴旋转           91-120         乙\X轴旋转           151-180         X\Y+m旋转           151-180         X\Y+m旋转           166-190         X轴旋转           191-195         Y+m旋转           196-200         乙\X+m旋转           196-200         乙\X+m旋转           196-200         乙\X+m旋转           196-200         乙\X+m旋转           196-200         乙\X+m旋转           196-200         乙\X+m旋转           196-200         乙\X+m旋转           196-200         乙\X+m旋转           196-200         乙\X+m旋转           196-200         乙\X+m旋转           196-200         ①\X+mb           197         156           103-153         0.866           154-204         0.566           205         166                                                                              |      |                                        | 211-215 | 0.5倍         |
| 前景无极缩放         221-230         无极缩小           231-240         无极放大           231-240         无极放大           0         无           1-30         乙轴旋转           31-60         X轴旋转           91-120         乙\\\\\\\\\\\\\\\\\\\\\\\\\\\\\\\\\\\\                                                                                                    |      |                                        | 216-220 | 0.25倍        |
| 回東元破缩放         231-240         无极放大           0         元           1-30         乙轴旋转           31-60         X轴旋转           61-90         Y轴旋转           91-120         乙\X轴旋转           91-120         乙\X轴旋转           121-150         乙\Y轴旋转           121-150         乙\Y轴旋转           151-180         X\Y轴旋转           186-190         X轴旋转           191-195         Y轴旋转           191-195         Y轴旋转           196-200         Z\X轴旋转           196-200         Z\X+           201-205         Z\Y+           196-200         Z\Y+           196-200         Z\Y+           201-205         Z\Y+           196-200         Z\Y+           206-210         X Y+           1451         2(fe)           153         0.8(fe)           154-204         0.5(fe)           205         暂(fe)           206-210         正常           154-204         0.5(fe)           205         15(fe)           216-220         0.4(fe)           216-220         0.6(fe)           212-225         <                                                                                          |      |                                        | 221-230 | 无极缩小         |
| CH9         0         元           施转         1-30         乙轴旋转           91-120         又以轴旋转           91-120         乙以轴旋转           11-30         乙以轴旋转           91-120         乙以轴旋转           11-150         乙(Y轴旋转)           11-150         乙(Y轴旋转)           11-150         乙(Y轴旋转)           11-150         乙(Y轴旋转)           11-150         乙(Y轴旋转)           11-150         乙(Y轴旋转)           11-151         〇           11-195         Y轴旋转           11-195         Y轴旋转           11-195         Y轴旋转           11-195         Y轴旋转           11-195         Y轴旋转           11-195         八Y轴旋转           11-51         2(fe)           11-51         2(fe)           11-51         2(fe)           11-51         0.8(fe)           154-204         0.5(fe)           11-215         0.2(fe)           11-215         0.2(fe)           11-215         0.2(fe)           11-215         0.2(fe)           11-215         0.4(fe)           11-215         0.6(fe) <t< td=""><td></td><td>                                       </td><td>231-240</td><td>无极放大</td></t<> |      |                                        | 231-240 | 无极放大         |
| CH9         1-30         乙轴旋转           施转         61-90         Y轴旋转           91-120         乙\X轴旋转           121-150         乙\Y轴旋转           121-150         乙\Y轴旋转           151-180         X\Y轴旋转           151-180         X\Y轴旋转           186-190         X轴旋转           196-200         乙\X轴旋转           196-200         乙\X+M旋转           201-205         乙\Y+M旋转           206-210         X\Y+M旋转           1-51         2倍           52-102         1.5倍           103-153         0.8倍           154-204         0.5倍           205         暂停           206-210         正常           154-204         0.5倍           205         暂停           211-215         0.2倍           216-220         0.4倍           211-225         0.6倍           211-225         0.6倍           211-225         0.6倍           211-225         0.6倍           211-225         0.6倍           211-225         0.6倍           211-225         0.6倍           211-235         2倍           246-250                                                                                               |      |                                        | 0       | 无            |
| CH9         31-60         X轴旋转           61-90         Y轴旋转           91-120         Z\X轴旋转           121-150         Z\Y轴旋转           151-180         X\Y4b旋转           151-180         X\Y4b旋转           181-185         Z4b旋转           186-190         X轴旋转           196-200         Z\X4b旋转           196-200         Z\X4b旋转           201-205         Z\Y4b旋转           201-205         Z\Y4b旋转           196-200         X\Y4b旋转           196-200         Z\X4b旋转           196-200         Z\X4b旋转           196-200         Z\Y4b旋转           196-200         Z\Y4b旋转           196-200         Z\Y4būt           201-205         Z\Y4būt           196-200         Z\Y4būt           196-200         X\Y4būt           196-200         X\Y4būt           151         2fe           160         IF           151         2fe           103-153         0.8fe           103-153         0.8fe           121-215         0.2fe           216-220         0.4fe           216-220         0.4fe      <                                                                         |      |                                        | 1-30    | Z轴旋转         |
| 旋转         61-90         Y轴旋转           91-120         乙\X轴旋转           121-150         乙\Y轴旋转           121-150         乙\Y轴旋转           151-180         N\Y轴旋转           151-180         N\Y轴旋转           181-185         乙轴旋转           186-190         X轴旋转           191-195         Y轴旋转           191-195         Y轴旋转           206-210         X\Y轴旋转           206-210         X\Y轴旋转           206-210         X\Y轴旋转           151         26f           103-153         0.8fe           154-204         0.5fe           103-153         0.8fe           154-204         0.5fe           205         暂停           206-210         正常           154-204         0.5fe           205         暂停           206-210         正常           154-204         0.5fe           210-225         0.6fe           210-225         0.6fe           210-225         0.6fe           210-235         2fe           231-235         2fe           236-240         3fe           241-245 <td< td=""><td></td><td></td><td>31-60</td><td>X轴旋转</td></td<>                                       |      |                                        | 31-60   | X轴旋转         |
| CH9         91-120         乙\X轴旋转           121-150         乙\Y轴旋转           151-180         X\Y轴旋转           151-180         X\Y轴旋转           181-185         乙轴旋转           186-190         X轴旋转           191-195         Y轴旋转           191-195         Y轴旋转           191-195         Y轴旋转           201-205         乙\Y轴旋转           206-210         X\Y轴旋转           206-210         X\Y轴旋转           103-153         0.8fe           154-204         0.5fe           205         暂停           206-210         正常           154-204         0.5fe           205         暂停           206-210         正常           216-220         0.4fe           216-220         0.4fe           216-220         0.4fe           216-220         0.8fe           231-235         2fe           236-240         3fe           241-245         4fe           246-250         5fe           CH11         爆闪         0                                                                                                    |      | 旋转                                     | 61-90   | Y轴旋转         |
| CH9         121-150         乙(Y轴旋转)           151-180         X(Y轴旋转)           181-185         乙轴旋转)           186-190         X轴旋转)           191-195         Y轴旋转)           191-205         乙(Y轴旋转)           201-205         乙(Y轴旋转)           206-210         X(Y轴旋转)           206-210         X(Y轴旋转)           1-51         2倍           52-102         1.5倍           103-153         0.8倍           154-204         0.5倍           205         暂停           206-210         正常           154-204         0.5倍           154-204         0.5倍           205         暂停           211-215         0.26           16-220         0.4倍           216-220         0.4倍           216-220         0.4倍           216-220         0.6倍           236-240         3倍           236-240         3倍           246-250         5倍           246-250         5倍           CH11         爆闪         0         无                                                                                                    |      |                                        | 91-120  | Z∖X轴旋转       |
| CH9         151-180         X/Y轴旋转           181-185         Z轴旋转           186-190         X轴旋转           191-195         Y轴旋转           191-195         Y轴旋转           196-200         Z/X轴旋转           201-205         Z/Y轴旋转           206-210         X/Y轴旋转           206-210         X/Y轴旋转           1-51         2倍           52-102         1.5倍           103-153         0.8倍           154-204         0.5倍           205         暂停           205         15倍           103-153         0.8倍           154-204         0.5倍           205         暂停           210-210         正常           211-215         0.2倍           216-220         0.4倍           221-225         0.6倍           231-235         2倍           236-240         3倍           240-250         5倍           CH11         爆闪         0         开                                                                                                    |      |                                        | 121-150 | Z\Y轴旋转       |
| 6         181-185         二轴旋转           前景旋转         186-190         X轴旋转           191-195         Y轴旋转           196-200         二\X轴旋转           201-205         二\Y轴旋转           206-210         X\Y轴旋转           206-210         X\Y轴旋转           1-51         2倍           52-102         1.5倍           103-153         0.8倍           154-204         0.5倍           205         暂停           205         暂停           205         102           154-204         0.5倍           205         16           205         16           205         16           211-215         0.2倍           216-220         0.4倍           221-225         0.6倍           231-235         2倍           231-235         2倍           236-240         3倍           241-245         4倍           241-245         4倍           246-250         5倍           CH11         爆闪         0         无                                                                                                    | CH9  |                                        | 151-180 | X\Y轴旋转       |
| 前景旋转         186-190         X轴旋转           191-195         Y轴旋转           196-200         乙\X轴旋转           201-205         乙\Y轴旋转           206-210         X\Y轴旋转           206-210         X\Y轴旋转           1-51         2倍           52-102         1.5倍           103-153         0.8倍           154-204         0.5倍           205         暂停           206-210         正常           154-204         0.5倍           205         暂停           206-210         正常           211-215         0.2倍           211-215         0.2倍           211-215         0.2倍           211-215         0.6倍           221-225         0.6倍           221-225         0.6倍           231-235         2倍           236-240         3倍           241-245         4倍           241-245         4倍           246-250         5倍           CH11         爆闪         0         无                                                                                                    |      |                                        | 181-185 | Z轴旋转         |
| 前景旋转         191-195         Y轴旋转           196-200         乙\X轴旋转           201-205         乙\Y轴旋转           206-210         X\Y轴旋转           206-210         X\Y轴旋转           206-210         X\Y轴旋转           1-51         2倍           52-102         1.5倍           103-153         0.8倍           154-204         0.5倍           205         暂停           206-210         正常           154-204         0.5倍           205         暂停           206-210         正常           154-204         0.5倍           205         暂停           211-215         0.2倍           216-220         0.4倍           221-225         0.6倍           231-235         2倍           231-235         2倍           231-235         2倍           231-235         2倍           246-250         5倍           CH11         爆闪         0         天                                                                                                    |      |                                        | 186-190 | X轴旋转         |
| 前意旋转         196-200         乙\X轴旋结           201-205         乙\Y轴旋结           206-210         X\Y轴旋结           206-210         X\Y轴旋结           1-51         2倍           52-102         1.5倍           103-153         0.8倍           154-204         0.5倍           205         暂停           206-210         正常           154-204         0.5倍           205         暂停           205         暂停           211-215         0.2倍           211-215         0.2倍           216-220         0.4倍           221-225         0.6倍           231-235         2倍           231-235         2倍           231-235         2倍           231-235         2倍           241-245         4倍           246-250         5倍           CH11         爆闪         0         天                                                                                                    |      | 长早长林                                   | 191-195 | Y轴旋转         |
| 201-205         乙\\\\Y轴旋转           206-210         \\\\\Y轴旋转           0         正常           1-51         2倍           52-102         1.5倍           103-153         0.8倍           154-204         0.5倍           205         暂停           205         暂停           205         暂停           206-210         正常           205         暂停           205         103           205         107           205         107           205         107           205         108           205         108           206-210         108           211-215         0.26           216-220         0.4倍           221-225         0.6倍           231-235         2倍           236-240         3倍           246-250         5倍           246-250         5倍           CH11         爆闪         0                                                                                                    |      |                                        | 196-200 | Z∖X轴旋转       |
| 206-210         X\Y轴旋转           0         正常           1-51         2倍           52-102         1.5倍           103-153         0.8倍           154-204         0.5倍           205         暂停           206-210         正常           205         暂停           206-210         正常           205         暂停           206-210         正常           211-215         0.2倍           211-215         0.2倍           216-220         0.4倍           221-225         0.6倍           231-235         2倍           236-240         3倍           246-250         5倍           CH11         爆闪         0         无                                                                                                    |      |                                        | 201-205 | Z∖Y轴旋转       |
| Harbon Matrix         0         正常           1-51         2倍           52-102         1.5倍           103-153         0.8倍           154-204         0.5倍           205         暂停           206-210         正常           211-215         0.2倍           211-215         0.2倍           216-220         0.4倍           221-225         0.6倍           231-235         2倍           236-240         3倍           241-245         4倍           246-250         5倍           CH11         爆闪         0         无                                                                                                    |      |                                        | 206-210 | X\Y轴旋转       |
| 播放速度1-512倍播放速度52-1021.5倍103-1530.8倍154-2040.5倍205暂停20511-215211-2150.2倍216-2200.4倍221-2250.6倍231-2352倍236-2403倍241-2454倍246-2505倍CH11爆闪0万万                                                                                                    |      |                                        | 0       | 正常           |
| 播放速度         52-102         1.5倍           103-153         0.8倍           104-204         0.5倍           205         暂停           205         1           205         1           205         1           206-210         1           211-215         0.2倍           211-215         0.2倍           216-220         0.4倍           221-225         0.6倍           231-235         2倍           236-240         3倍           241-245         4倍           246-250         5倍           CH11         爆闪         0         无                                                                                                    |      |                                        | 1-51    | 2倍           |
| Iml/X速度       103-153       0.8倍         154-204       0.5倍         205       暂停         205       103-153         205       106-210         211-215       0.2倍         216-220       0.4倍         221-225       0.6倍         231-235       2倍         236-240       3倍         241-245       4倍         246-250       5倍         CH11       爆闪       0       无                                                                                                    |      | 接边法在                                   | 52-102  | 1.5倍         |
| CH10         154-204         0.5倍           205         暂停           206-210         正常           211-215         0.2倍           216-220         0.4倍           221-225         0.6倍           231-235         2倍           236-240         3倍           241-245         4倍           246-250         5倍           CH11         爆闪         0         无                                                                                                    |      | 11111111111111111111111111111111111111 | 103-153 | 0.8倍         |
| 205         暂停           CH10         正常           206-210         正常           211-215         0.2倍           216-220         0.4倍           221-225         0.6倍           221-225         0.6倍           231-235         2倍           236-240         3倍           241-245         4倍           246-250         5倍           CH11         爆闪         0         无                                                                                                    |      |                                        | 154-204 | 0.5倍         |
| CH10         正常           211-215         0.2倍           211-215         0.2倍           216-220         0.4倍           221-225         0.6倍           221-225         0.8倍           231-235         2倍           236-240         3倍           241-245         4倍           246-250         5倍           CH11         爆闪         0         无                                                                                                    |      |                                        | 205     | 暂停           |
| CH10       211-215       0.2倍         前景特效播放速度       216-220       0.4倍         221-225       0.6倍         221-225       0.6倍         221-225       0.6倍         231-235       2倍         236-240       3倍         241-245       4倍         246-250       5倍         CH11       爆闪       0       无                                                                                                    |      |                                        | 206-210 | 正常           |
| 216-2200.4倍221-2250.6倍221-2250.8倍226-2300.8倍231-2352倍236-2403倍241-2454倍246-2505倍CH11爆闪0无                                                                                                    | CH10 |                                        | 211-215 | 0.2倍         |
| 前景特效播放速度221-2250.6倍前景特效播放速度226-2300.8倍231-2352倍236-2403倍241-2454倍246-2505倍CH11爆闪0无                                                                                                    |      |                                        | 216-220 | 0.4倍         |
| 前景特效播放速度<br>226-230 0.8倍<br>231-235 2倍<br>236-240 3倍<br>241-245 4倍<br>246-250 5倍<br>CH11 爆闪 0 无                                                                                                    |      |                                        | 221-225 | 0.6倍         |
| 231-235     2倍       236-240     3倍       241-245     4倍       246-250     5倍       CH11     爆闪     0                                                                                                    |      | 前景特效播放速度                               | 226-230 | 0.8倍         |
| 236-2403倍241-2454倍246-2505倍CH11爆闪0                                                                                                    |      |                                        | 231-235 | 2倍           |
| 241-245     4倍       246-250     5倍       CH11     爆闪     0                                                                                                    |      |                                        | 236-240 | 3倍           |
| 246-250     5倍       CH11     爆闪     0     无                                                                                                    |      |                                        | 241-245 | 4倍           |
| CH11         爆闪         0         无                                                                                                    |      |                                        | 246-250 | 5倍           |
|                                                                                                    | CH11 | 爆闪                                     | 0       | 无            |
| 0 7.                                                                                                    |      |                                        | 0       | <del>.</del> |

17

101-120 121-130

3倍

2倍

遮罩效果模式 1-10

CH12

无

遮罩反向效果

 221-225
 0.6倍

 226-230
 0.8倍

 231-235
 2倍

 236-240
 3倍

 241-245
 4倍

 246-250
 5倍

| CH11    | 爆闪      | 1-255       | 1-255                | 速度根据通道值变化,值越高爆闪速度越快(28档) |  |  |  |
|---------|---------|-------------|----------------------|--------------------------|--|--|--|
|         |         | 0           | 无                    |                          |  |  |  |
| CH12    | 遮罩效果模式  | 1-10        | 遮罩反向效果               | 仅CH13为11-60即遮罩特效场景时有效    |  |  |  |
|         |         | 11-255      | 空                    |                          |  |  |  |
|         |         | 0           | 无                    |                          |  |  |  |
|         |         | 1-10        | Logo                 | 调用logo文件夹中的素材(图片/视频)     |  |  |  |
|         |         | 11-60       | 遮罩特效场景               | 11为第一个遮罩特效分类,以此类推        |  |  |  |
|         |         | 61-70       | DJ打碟                 | 调用dj文件夹中的素材              |  |  |  |
|         |         | 71-100      | 无                    |                          |  |  |  |
|         |         |             |                      | 101-110:操作1通道            |  |  |  |
| CH13    | 前景      |             |                      | 111-120:操作2通道            |  |  |  |
|         |         |             |                      | 121-130:操作3通道            |  |  |  |
|         |         | 101-170     | 操作MTV开窗              | 131-140:操作1、2通道          |  |  |  |
|         |         |             |                      | 141-150:操作1、3通道          |  |  |  |
|         |         |             |                      | 151-160:操作2、3通道          |  |  |  |
|         |         |             |                      | 161-170:操作1、2、3通道        |  |  |  |
|         |         | 171-255     | 指定前景场景               | 171为第一个场景,以此类推           |  |  |  |
| CH14    | 前景定位    | 0-255       | 指定前景素材(CH13为非0时有效)   | 0为随机,1-255为第X个素材         |  |  |  |
|         |         | 0-255       | 调整Logo亮度(CH13为Logo时) | 0为不可见,255为全亮             |  |  |  |
|         |         | 0.255       | MTV开窗透明度(CH13为MTV开   |                          |  |  |  |
| CH15    | 前景亮度/显隐 | 0-255       | 窗时)                  | 0 万主选明(有个见),233可见开窗      |  |  |  |
|         |         | 0.255       | 前景场景视频亮度(CH13为前景场    | 0 时视频前景不可见,且前景视频暂停播放     |  |  |  |
|         |         | 0-255       | 景时)                  | 非0时前景视频可见,且开始播放,背景暂停播放   |  |  |  |
|         |         | 0           | 无                    |                          |  |  |  |
|         |         | 1-81        | 视区编号                 | 目刻見一横式                   |  |  |  |
| CH16 视区 |         | 82-127 视区组号 |                      |                          |  |  |  |

视区编号

视区组号

全灭

<u>亮</u>度 无

外部音频1/2

内部音频

蓝牙音频

全局显示模式(切片模式不支持)

预置特效场景通道

预置特效配置通道

默认外部音频

默认音频1,自动识别音频2

128-208

209-255

0

1-255

0

1-100

101-200

201-255

| 4K素材序列2210 |      |    |      |  |    |        |    |      |  | 遮罩序列 |      |    |  |
|------------|------|----|------|--|----|--------|----|------|--|------|------|----|--|
| 序号         | 类别   | 备注 | 232码 |  | 序号 | 类别     | 备注 | 232码 |  | 序号   | 类型   | 数量 |  |
| 1          | 太空   |    | 26   |  | 31 | 表演秀    |    | 44   |  | 01   | logo |    |  |
| 2          | 星空   |    | 27   |  | 32 | 电音秀    |    | 45   |  | 02   | 交叉   | 10 |  |
| 3          | 夜空   |    | 28   |  | 33 | 出酒秀    |    | 46   |  | 03   | 凌乱   | 4  |  |
| 4          | 壁画   |    | 29   |  | 34 | 裸眼3D   |    | 47   |  | 04   | 开光   | 2  |  |
| 5          | 森林   |    | 2A   |  | 35 | 动感     |    | 48   |  | 05   | 扩散   | 3  |  |
| 6          | 荷塘荷花 |    | 2B   |  | 36 | 动感全彩   |    | 49   |  | 06   | 扫光   | 20 |  |
| 7          | 高原   |    | 2C   |  | 37 | 动感粉色   |    | 4A   |  | 07   | 放射   | 5  |  |
| 8          | 海滩沙滩 |    | 2D   |  | 38 | 动感黑白   |    | 4B   |  | 08   | 月影   | 1  |  |
| 9          | 沙漠   |    | 2E   |  | 39 | 动感红色   |    | 4C   |  | 09   | 格栅   | 9  |  |
| 10         | 街景   |    | 2F   |  | 40 | 动感黄色   |    | 4D   |  | 10   | 缩放   | 11 |  |
| 11         | 城市夜景 |    | 30   |  | 41 | 动感蓝色   |    | 4E   |  | 11   | 追光   | 43 |  |
| 12         | 雪景   |    | 31   |  | 42 | 动感绿色   |    | 4F   |  | 12   | 翻转   | 2  |  |
| 13         | 极光   |    | 32   |  | 43 | 动感紫色   |    | 50   |  | 13   | 螺旋   | 4  |  |
| 14         | 生日   |    | 33   |  | 44 | 动感骷髅头  |    | 51   |  | 14   | 闪电   | 1  |  |
| 15         | 科技   |    | 34   |  | 45 | 动感霓虹管  |    | 52   |  | 15   | 火焰   | 1  |  |
| 16         | 浪漫   |    | 35   |  | 46 | 动感生物   |    | 53   |  | 16   | 边框   | 32 |  |
| 17         | 浪漫爱心 |    | 36   |  | 47 | 动感线条   |    | 54   |  |      |      |    |  |
| 18         | 浪漫粉红 |    | 37   |  | 48 | 动感艺术色彩 |    | 55   |  |      |      |    |  |
| 19         | 唯美场景 |    | 38   |  | 49 | 动感元素   |    | 56   |  |      |      |    |  |
| 20         | 赛博朋克 |    | 39   |  | 50 | 动感宗教   |    | 57   |  |      |      |    |  |
| 21         | 伤感   |    | 3A   |  | 51 | 动感综合   |    | 58   |  |      |      |    |  |
| 22         | 推进   |    | 3B   |  | 52 | 特效1    |    | 59   |  |      |      |    |  |
| 23         | 无尽旅途 |    | 3C   |  | 53 | 特效2    |    | 5A   |  |      |      |    |  |
| 24         | 艺术   |    | 3D   |  | 54 | 特效3    |    | 5B   |  |      |      |    |  |
| 25         | 唯美花艺 |    | 3E   |  | 55 | 特效4    |    | 5C   |  |      |      |    |  |
| 26         | 流花瀑布 |    | 3F   |  | 56 | 特效5    |    | 5D   |  |      |      |    |  |
| 27         | 水墨花艺 |    | 40   |  | 57 | 特效6    |    | 5E   |  |      |      |    |  |
| 28         | 艺术数字 |    | 41   |  | 58 |        |    | 5F   |  |      |      |    |  |
| 29         | 音符   |    | 42   |  | 59 |        |    | 60   |  |      |      |    |  |
| 30         | 开场秀  |    | 43   |  | 60 |        |    | 61   |  |      |      |    |  |

# 场景列表、遮罩列表

CH17

CH18

CH19

CH20

CH21

(RS485无

此通道)

空

空

空

整体亮度

音频切换

# 场景列表、遮罩列表

# U盘控制说明

在U盘根目录下创建AUTO 1-16名称文件夹;拷贝进对应素材;素材命名只能数字或字母;视频素材格式:.mp4、. sview、.xview;U盘分区格式:FAT32

| 2K素材序列2210 |       |    |      |  |    |      |    |      |   | 遮罩序列 |      |    |  |
|------------|-------|----|------|--|----|------|----|------|---|------|------|----|--|
| 序号         | 类别    | 备注 | 232码 |  | 序号 | 类别   | 备注 | 232码 | Τ | 序列   | 类型   | 数量 |  |
| 1          | 星空    |    | 26   |  | 31 | 太空   |    | 44   |   | 1    | logo |    |  |
| 2          | 海洋    |    | 27   |  | 32 | 壁画   |    | 45   | Τ | 2    | 交叉   | 10 |  |
| 3          | 艺术    |    | 28   |  | 33 | 街景   |    | 46   | Τ | 3    | 凌乱   | 4  |  |
| 4          | 暖场色彩  |    | 29   |  | 34 | 雪景   |    | 47   |   | 4    | 开光   | 2  |  |
| .5         | 粒子线条  |    | 2A   |  | 35 | 浪漫粉红 |    | 48   |   | 5    | 扩散   | 3  |  |
| 6          | 浪漫    |    | 2B   |  | 36 | 唯美场景 |    | 49   | Τ | 6    | 扫光   | 20 |  |
| 7          | 科技    |    | 2C   |  | 37 | 唯美花艺 |    | 4A   | Τ | 7    | 放射   | 5  |  |
| 8          | 推进    |    | 2D   |  | 38 | 流花瀑布 |    | 4B   |   | 8    | 月影   | 1  |  |
| 9          | 裸眼3D  |    | 2E   |  | 39 | 水墨花艺 |    | 4C   |   | 9    | 格栅   | 9  |  |
| 10         | 生日    |    | 2F   |  | 40 | 艺术数字 |    | 4D   |   | 10   | 缩放   | 11 |  |
| 11         | 开场秀   |    | 30   |  | 41 | 出酒秀  |    | 4E   |   | 11   | 追光   | 43 |  |
| 12         | 表演系   |    | 31   |  | 42 | 特效1  |    | 4F   | T | 12   | 翻转   | 2  |  |
| 13         | 电音秀   |    | 32   |  | 43 | 特效2  |    | 50   | T | 13   | 螺旋   | 4  |  |
| 14         | 动感粉色  |    | 33   |  | 44 | 特效3  |    | 51   |   | 14   | 闪电   | 1  |  |
| 15         | 动感黑白  |    | 34   |  | 45 | 特效4  |    | 52   | T | 15   | 火焰   | 1  |  |
| 16         | 动感红色  |    | 35   |  | 46 | 特效5  |    | 53   |   | 16   | 边框   | 32 |  |
| 17         | 动感黄色  |    | 36   |  | 47 | 特效6  |    | 54   | Τ |      |      |    |  |
| 18         | 动感蓝色  |    | 37   |  |    |      |    | 55   |   |      |      |    |  |
| 19         | 动感绿色  |    | 38   |  |    |      |    | 56   |   |      |      |    |  |
| 20         | 动感紫色  |    | 39   |  |    |      |    | 57   |   |      |      |    |  |
| 21         | 动感全彩  |    | 3A   |  |    |      |    | 58   |   |      |      |    |  |
| 22         | 动感骷髅头 |    | 3B   |  |    |      |    | 59   |   |      |      |    |  |
| 23         | 动感霓虹管 |    | 3C   |  |    |      |    | 5A   |   |      |      |    |  |
| 24         | 动感生物  |    | 3D   |  |    |      |    | 5B   |   |      |      |    |  |
| 25         | 动感推进  |    | 3E   |  |    |      |    | 5C   |   |      |      |    |  |
| 26         | 动感线条  |    | 3F   |  |    |      |    | 5D   |   |      |      |    |  |
| 27         | 动感艺术  |    | 40   |  |    |      |    | 5E   |   |      |      |    |  |
| 28         | 动感元素  |    | 41   |  |    |      |    | 5F   |   |      |      |    |  |
| 29         | 动感宗教  |    | 42   |  |    |      |    | 60   |   |      |      |    |  |
| 30         | 动感综合  |    | 43   |  |    |      |    | 61   | Ι |      |      |    |  |

|      | 文件夹名                    | 功能         | 备注                 |
|------|-------------------------|------------|--------------------|
|      | AUTO1                   | 开机播放       | 系统启动以后,自动播放此文件夹内素材 |
|      | AUTO2                   | 软件播放       | 播控界面下,选取播放此文件夹内素材  |
|      | AUTO3                   | 512-通道值242 |                    |
|      | AUTO4                   | 512-通道值243 |                    |
|      | AUTO5                   | 512-通道值244 |                    |
|      | AUTO6                   | 512-通道值245 |                    |
|      | AUTO7<br>AUTO8<br>AUTO9 | 512-通道值246 |                    |
| 口包探力 |                         | 512-通道值247 | DMX512协议调用CH1通     |
| U盆馏风 |                         | 512-通道值248 |                    |
|      | AUTO10                  | 512-通道值249 | 件夹内场景素材;           |
|      | AUTO11                  | 512-通道值250 |                    |
|      | AUTO12                  | 512-通道值251 |                    |
|      | AUTO13                  | 512-通道值252 |                    |
|      | AUTO14                  | 512-通道值253 |                    |
|      | AUTO15                  | 512-通道值254 |                    |
|      | AUTO16                  | 512-通道值255 |                    |